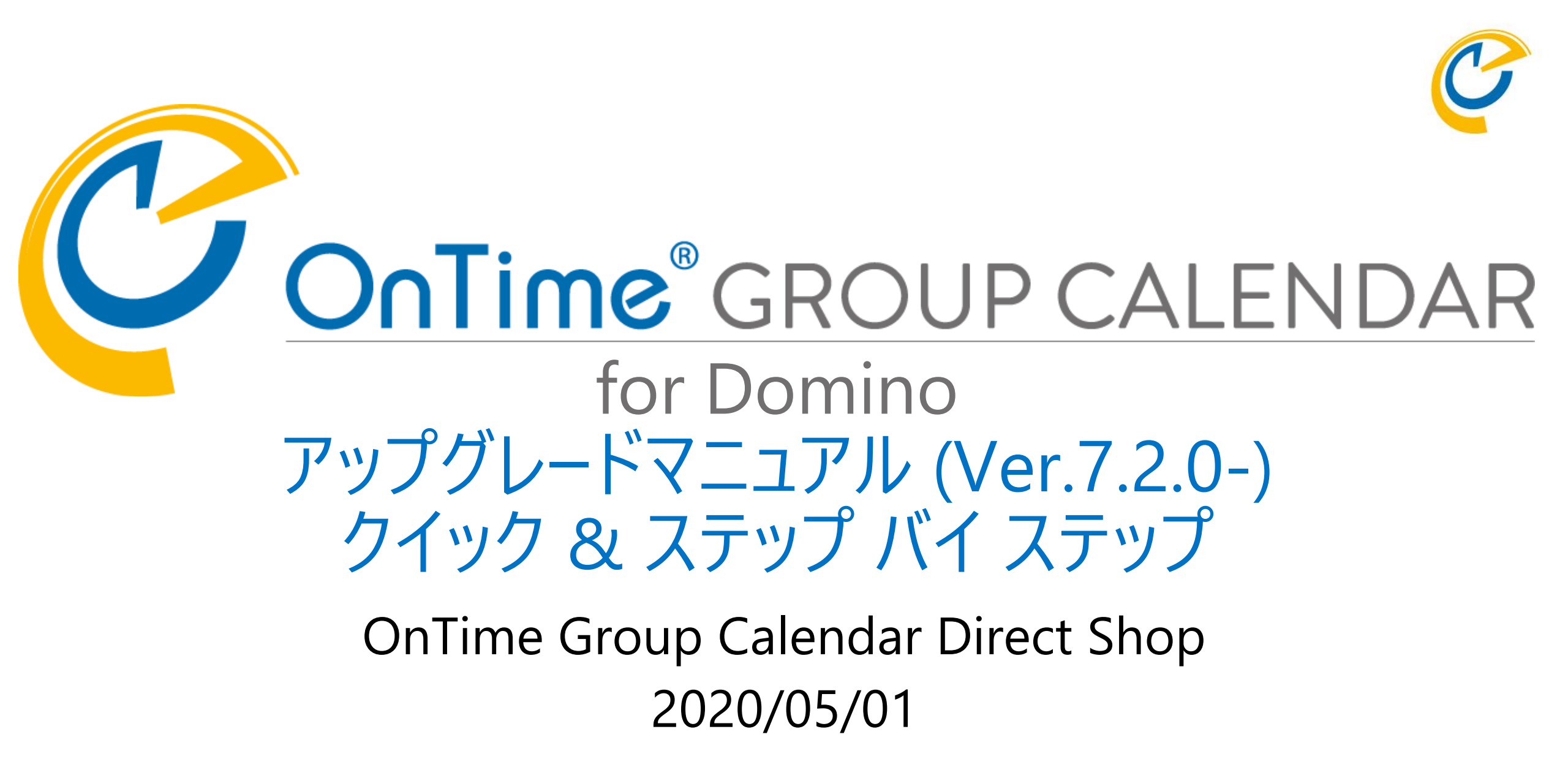

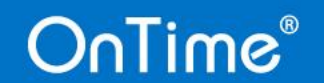

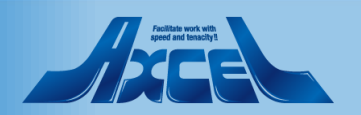

## 目次

OnTime®

- ダウンロードしたプログラムのzipを展開します。 p.3
- Dominoデータフォルダにテンプレートを配置 p.4
- テンプレートをサーバーIDで署名します
- ConfigDBでタスクを停止します p.13
- ConfigDBの設計の置換をします p.14 p.16
- 関連DBの設計の置換をします
- タスク・サーブレットのアップグレード
- ・データのリフレッシュ作業
- クライアントで動作確認
- •引き続き新機能の設定も行って下さい

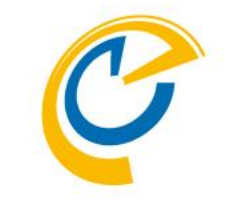

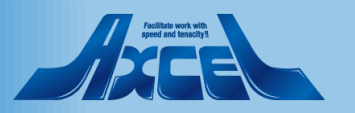

p.7

p.22

p.28

p.35

p.39

# ダウンロードしたプログラムのzipを展開します

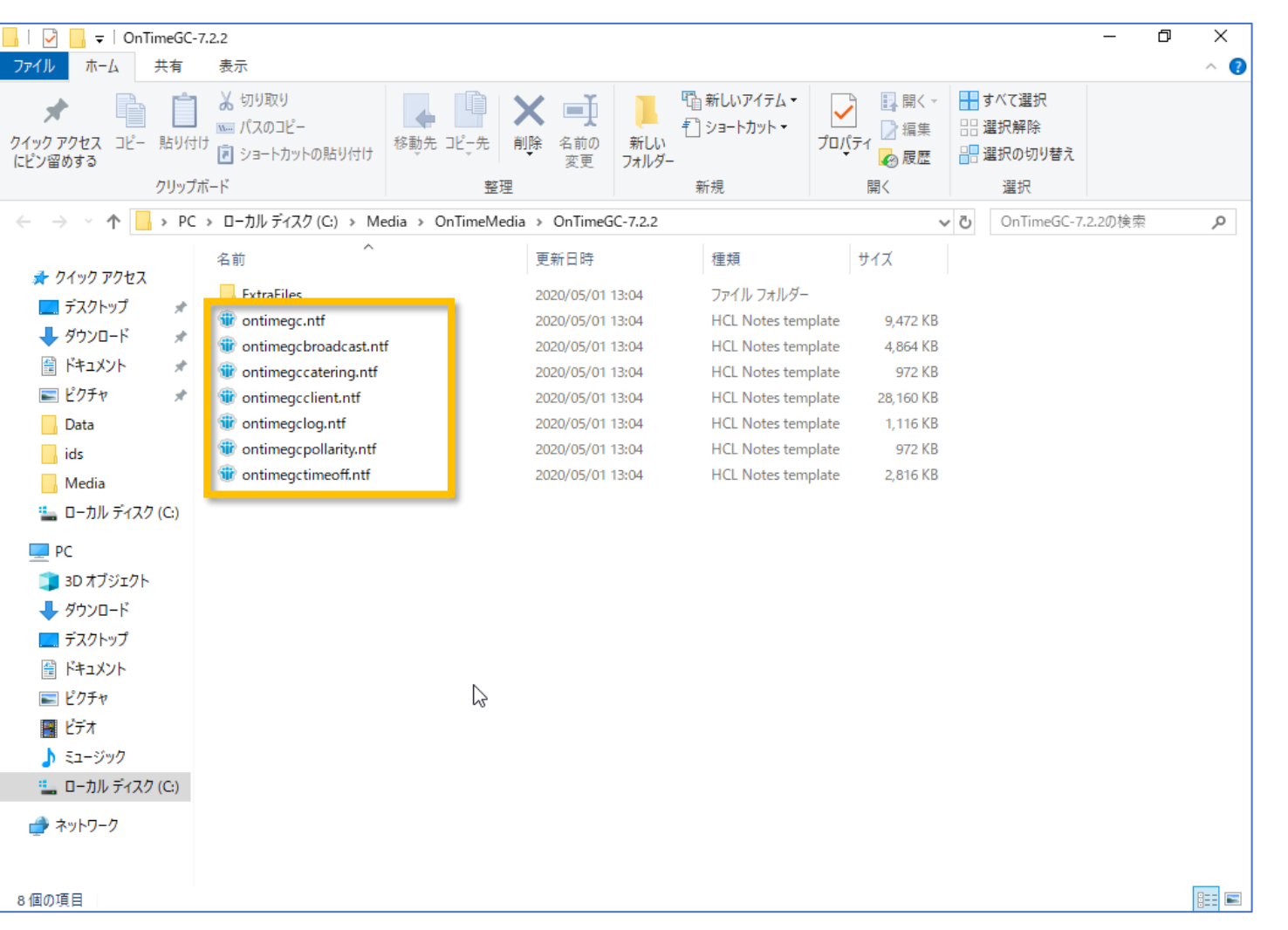

- Zipファイルを展開すると各種テンプレー トとExtraFilesフォルダが解凍されます
- ExtraFilesフォルダは通常使いません

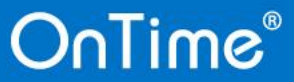

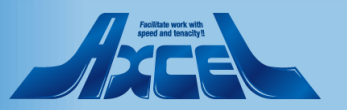

## Dominoデータフォルダにテンプレートを配置1

| 📊   🛃 📙 🖛   OnTi                        | imeGC-7.                                    | .2.2                                     |                  |                     |                          |                     |                                           |       |              |   |                                | _      | ٥ | ×          |
|-----------------------------------------|---------------------------------------------|------------------------------------------|------------------|---------------------|--------------------------|---------------------|-------------------------------------------|-------|--------------|---|--------------------------------|--------|---|------------|
| ファイル ホーム                                | 共有                                          | 表示                                       |                  |                     |                          |                     |                                           |       |              |   |                                |        |   | ^ <b>?</b> |
| クイック アクセス コピー<br>にピン留めする                | じました しょうしん しょうしん しょうしん しょうしん しんしん しんしん しんしん | よ 切り取り<br>、 「パスのコピー<br>「」ショートカットの<br>ニード | 貼り付け             | 移動先     ピー先       整 | ★ ■<br>前除 名前の<br>変更<br>里 | 新しい<br>新しい<br>フォルダー | ゴ 新しいアイテム ▼     ゴ ショートカット ▼     新規     新規 | ער לי | ● 開く ▼<br>ティ |   | すべて選択<br>瞿択解除<br>麗択の切り替え<br>選択 |        |   |            |
| $\leftarrow \rightarrow \land \uparrow$ | > PC                                        | » ローカル ディスク (                            | C:) > M€         | edia > OnTimeMe     | dia → OnTimeG            | C-7.2.2             |                                           |       | ~            | Ō | OnTimeGC-7.                    | 2.2の検索 |   | Q          |
| 🛃 ካፈኳካ ምሳትን                             |                                             | 名前                                       | ^                |                     | 更新日時                     |                     | 種類                                        |       | サイズ          |   |                                |        |   |            |
| ニー デフクトップ                               |                                             | ExtraFiles                               |                  |                     | 2020/05/01 1             | 3:04                | ファイル フォルダー                                |       |              |   |                                |        |   |            |
|                                         | ~                                           | ontimegc.nt                              | f                |                     | 2020/05/01 1             | 3:04                | HCL Notes tem                             | plate | 9,472 KB     |   |                                |        |   |            |
|                                         | *                                           | ontimegcbro                              | oadcast.nt       | f                   | 2020/05/01 1             | 3:04                | HCL Notes tem                             | plate | 4,864 KB     |   |                                |        |   |            |
|                                         | R                                           | ontimegccat                              | ering.ntf        |                     | 2020/05/01 1             | 3:04                | HCL Notes tem                             | plate | 972 KB       |   |                                |        |   |            |
| ■ ビクチャ                                  | *                                           | ontimegcclie                             | ent.ntf          |                     | 2020/05/01 1             | 3:04                | HCL Notes tem                             | plate | 28,160 KB    |   |                                |        |   |            |
| Data                                    |                                             | 1 ontimegclog                            | J.ntf            |                     | 2020/05/01 1             | 3:04                | HCL Notes tem                             | plate | 1,116 KB     |   |                                |        |   |            |
| ids                                     |                                             | Ontimegcpo                               | llarity.ntf      |                     | 2020/05/01 1             | 3:04                | HCL Notes tem                             | plate | 972 KB       |   |                                |        |   |            |
| Media                                   |                                             | 🐨 ontimegctim                            | eoff.ntf<br>887/ | 0)                  | 2020/05/01_1             | 3.04                | HCL Notes tem                             | plate | 2,816 KB     |   |                                |        |   |            |
| 🏪 ローカル ディスク                             | / (C:)                                      |                                          |                  | lows Defender 7:7   | たいける                     |                     |                                           |       |              |   |                                |        |   |            |
|                                         |                                             |                                          |                  |                     | 17/90                    |                     |                                           |       |              |   |                                |        |   |            |
|                                         |                                             |                                          |                  |                     |                          |                     |                                           |       |              |   |                                |        |   |            |
|                                         |                                             |                                          | 送る(              | N)                  |                          | >                   |                                           |       |              |   |                                |        |   |            |
| ♣ 9020-F                                |                                             |                                          | 切り               | 反り(T)               | _                        |                     |                                           |       |              |   |                                |        |   |            |
| ニー テスクトップ                               |                                             |                                          | <b>コピー</b>       | (C)                 | N .                      |                     |                                           |       |              |   |                                |        |   |            |
| 🔮 ドキュメント                                |                                             |                                          |                  | トカットの作成(S)          | 13                       |                     |                                           |       |              |   |                                |        |   |            |
| 📰 ピクチャ                                  |                                             |                                          | 削除               | (D)                 |                          |                     |                                           |       |              |   |                                |        |   |            |
| 📑 ビデオ                                   |                                             |                                          | 名前               | (_)<br>の変更(M1)      |                          |                     |                                           |       |              |   |                                |        |   |            |
| 🎝 ミュージック                                |                                             |                                          |                  |                     |                          |                     |                                           |       |              |   |                                |        |   |            |
| 🏪 ローカル ディスク                             | 7 (C:)                                      |                                          | 70/              | (71(R)              |                          |                     |                                           |       |              |   |                                |        |   |            |
| 💣 ネットワーク                                |                                             |                                          |                  |                     |                          |                     |                                           |       |              |   |                                |        |   |            |
| 8 個の項目 7 個の1                            | 項目を選打                                       | 尺 47.2 MB                                |                  |                     |                          |                     |                                           |       |              |   |                                |        |   |            |

#### 全てのテンプレートファイルを選択してコ ピーします

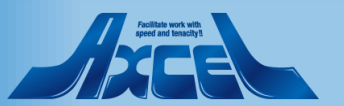

## Dominoデータフォルダにテンプレートを配置2

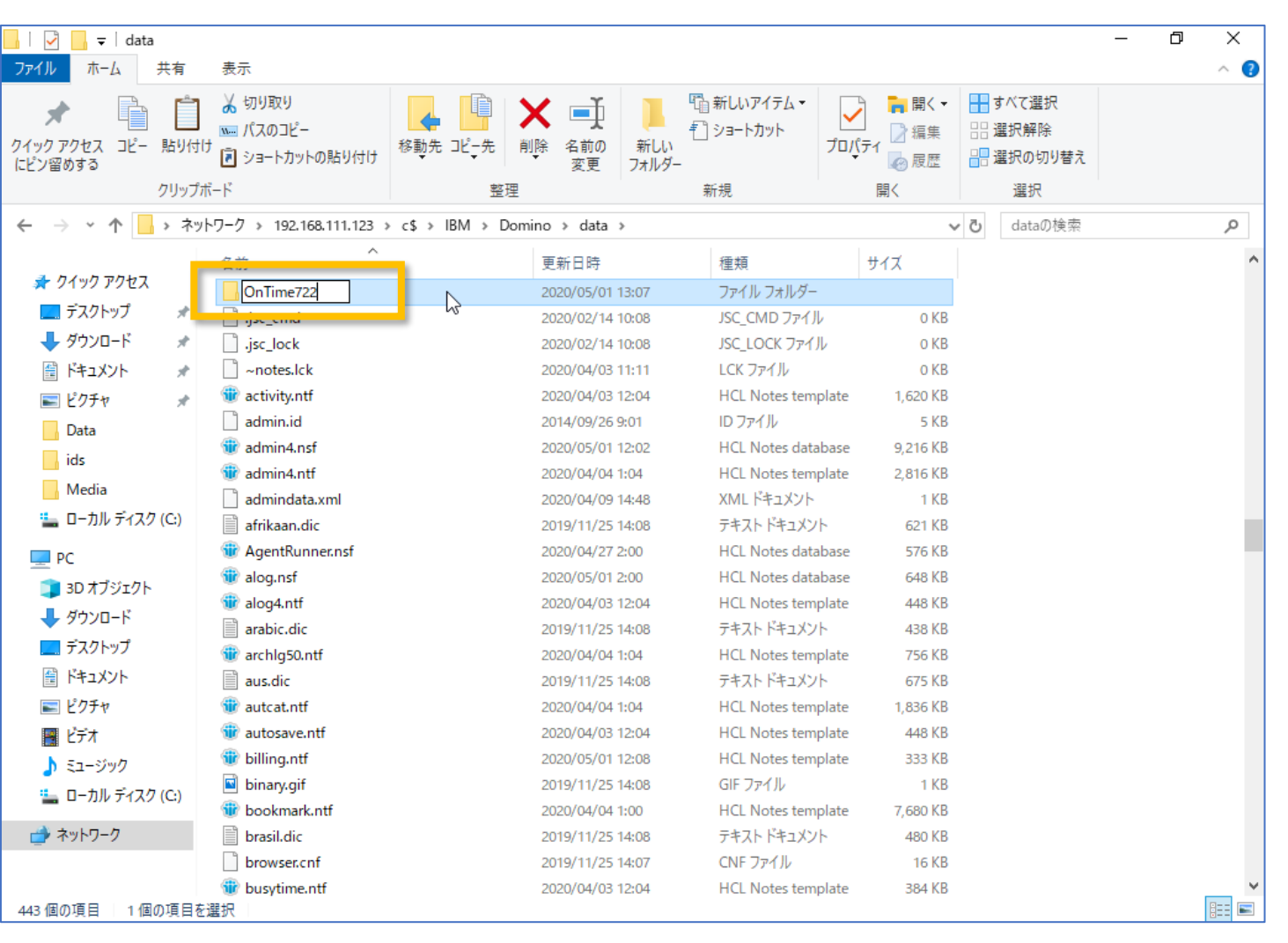

- OnTimeが動作するDominoサーバーのDataフォルダに新しいバージョンのテンプレート用にフォルダを作成します
- 通常は「"OnTime"&バージョン番号」
   のように識別出来るフォルダ名で大丈
   夫です

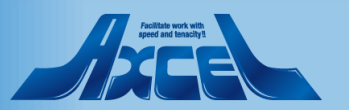

## Dominoデータフォルダにテンプレートを配置3

| 📙 🛛 🛃 🚽 🖓 On T                  | ime722                                                                                                    |                          |                 |                         |                          |                    |                                     |                         |                                | -   | o × |   |
|---------------------------------|----------------------------------------------------------------------------------------------------|--------------------------|-----------------|-------------------------|--------------------------|--------------------|-------------------------------------|-------------------------|--------------------------------|-----|-----|---|
| ファイル ホーム                        | 共有                                                                                                    | 表示                       |                 |                         |                          |                    |                                     |                         |                                |     | ^   | ? |
| クイック アクセス コピー<br>にピン留めする        | じょうしん しゅうしん しゅう しゅう しゅう しゅう しゅう しゅう しゅう しゅう しゅう しゅう |                          |                 | く<br>全<br>前の<br>変更<br>フ | しい<br>新しい<br>7オルダー<br>新規 | しいアイテム ▼<br>ヨートカット | プロパティ (○) ま<br>プロパティ (○) ま<br>(○) よ | 開く▼ 日<br>編集 日:<br>履歴 日: | すべて選択<br>選択解除<br>選択の切り替え<br>選択 |     |     |   |
| ← → * ↑                         | > ネット                                                                                                    | ·ワーク > 192.168.111.123 > | c\$ → IBM → Dom | no > data >             | OnTime722                |                    |                                     | v ₫                     | OnTime7220                     | )検索 | م   |   |
| 🗲 ሳイック アクセス                     |                                                                                                    | 名前                       |                 | 更新日時                    | 稽                        | 重類                 | サイズ                                 |                         |                                |     |     |   |
| ニー デスクトップ                       |                                                                                                    | ontimegc.ntf             |                 | 2020/05/01 13:          | 04 H                     | ICL Notes temp     | plate 9,47                          | 72 KB                   |                                |     |     |   |
|                                 |                                                                                                    | ontimegcbroadcast.ntf    |                 | 2020/05/01 13:          | 04 H                     | ICL Notes temp     | plate 4,86                          | 54 KB                   |                                |     |     |   |
|                                 | *                                                                                                    | ontimegccatering.ntf     |                 | 2020/05/01 13:          | 04 H                     | ICL Notes temp     | plate 97                            | 72 KB                   |                                |     |     |   |
|                                 | R                                                                                                    | ontimegcclient.ntf       |                 | 2020/05/01 13:          | 04 H                     | ICL Notes temp     | plate 28,16                         | 50 KB                   |                                |     |     |   |
| ■ ビクチャ                          | *                                                                                                    | ontimegclog.ntf          |                 | 2020/05/01 13:          | 04 H                     | ICL Notes temp     | plate 1,1                           | 16 KB                   |                                |     |     |   |
| Data                            |                                                                                                    | ontimegcpollarity.ntf    |                 | 2020/05/01 13:          | 04 H                     | ICL Notes temp     | plate 97                            | 72 KB                   |                                |     |     |   |
| ids                             |                                                                                                    | W ontimegctimeoff.ntf    |                 | 2020/05/01 13:          | 04 H                     | ICL Notes temp     | plate 2,8 <sup>-</sup>              | 16 KB                   |                                |     |     |   |
| Media<br>* ローカル ディスク<br>   PC   | 7 (C:)                                                                                                    |                          | $\square$       |                         |                          |                    |                                     |                         |                                |     |     |   |
| 🧊 3D オブジェクト                     |                                                                                                    |                          |                 |                         |                          |                    |                                     |                         |                                |     |     |   |
| 👆 ダウンロード                        |                                                                                                    |                          |                 |                         |                          |                    |                                     |                         |                                |     |     |   |
| 📃 デスクトップ                        |                                                                                                    |                          |                 |                         |                          |                    |                                     |                         |                                |     |     |   |
| 🏥 ドキュメント                        |                                                                                                    |                          |                 |                         |                          |                    |                                     |                         |                                |     |     |   |
| ■ ピクチャ                          |                                                                                                    |                          |                 |                         |                          |                    |                                     |                         |                                |     |     |   |
| 📕 ビデオ                           |                                                                                                    |                          |                 |                         |                          |                    |                                     |                         |                                |     |     |   |
| b ミュージック                        |                                                                                                    |                          |                 |                         |                          |                    |                                     |                         |                                |     |     |   |
| <ul> <li>■ ローカル ディフク</li> </ul> | (C)                                                                                                    |                          |                 |                         |                          |                    |                                     |                         |                                |     |     |   |
|                                 | ()                                                                                                    |                          |                 |                         |                          |                    |                                     |                         |                                |     |     |   |
| 🔿 ネットワーク                        |                                                                                                    |                          |                 |                         |                          |                    |                                     |                         |                                |     |     |   |
|                                 |                                                                                                    |                          |                 |                         |                          |                    |                                     |                         |                                |     |     |   |
| 7個の項目 フ個の                       | 百日を調け                                                                                                    | R 47.2 MR                |                 |                         |                          |                    |                                     |                         |                                |     |     |   |

#### 作成したテンプレート用フォルダに先ほ どコピーしたテンプレートファイルをすべて 貼り付けします

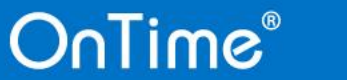

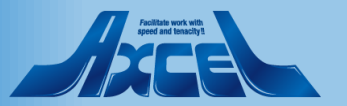

テンプレートをサーバーIDで署名します1

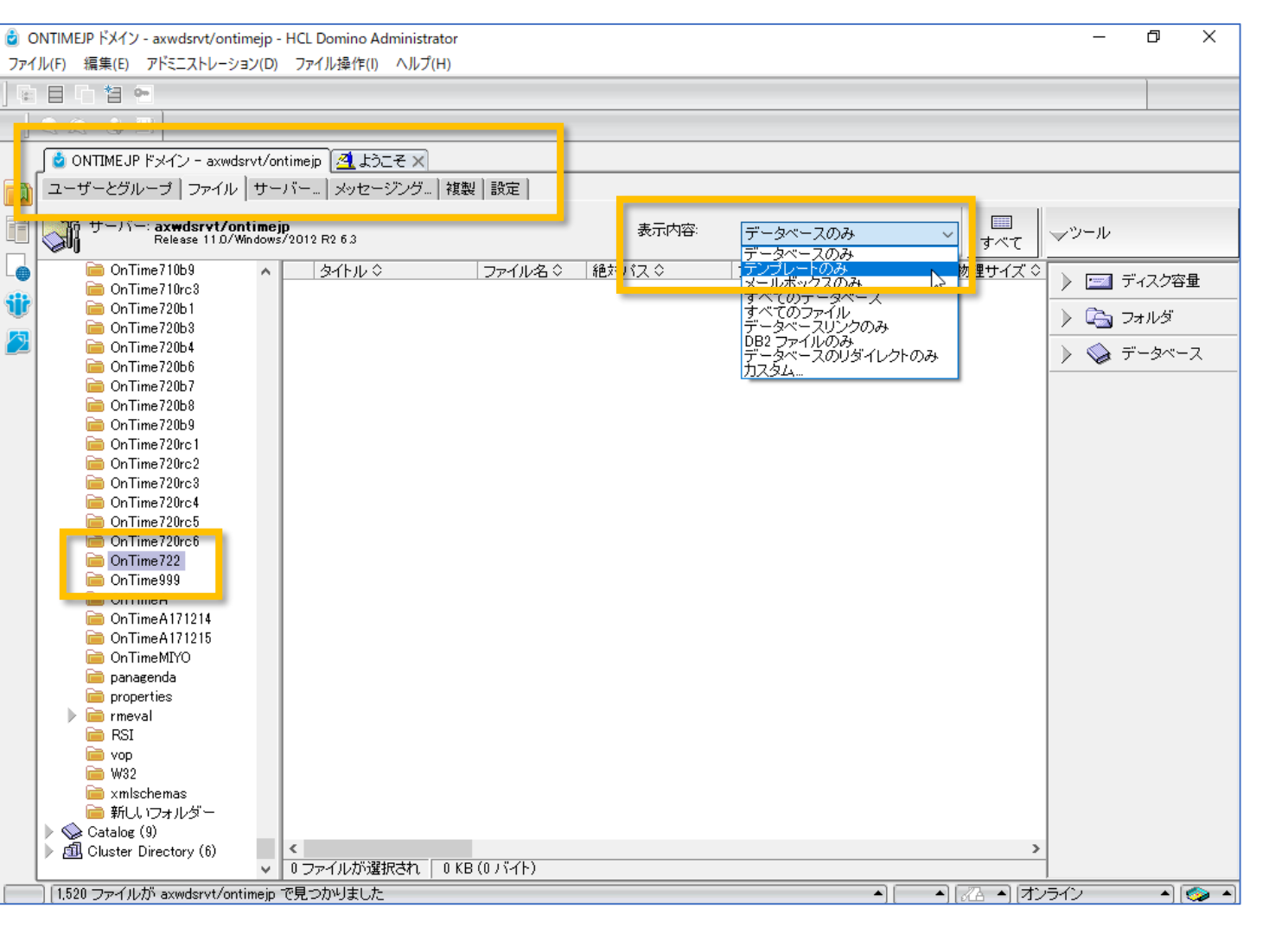

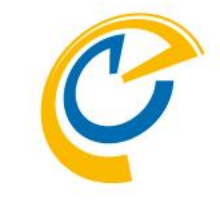

- Domino Administratorを開きます
- OnTimeの動作するサーバーを選択します
- ファイルタブを開きます
- フォルダリストから先ほど作成したテン プレートフォルダを選択します
- フォルダが存在しない場合はF9キーなどで画面をリフレッシュしてください
- 右上の表示内容から「テンプレートのみ」を選択します

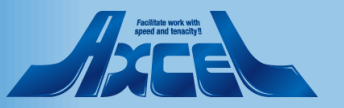

7

テンプレートをサーバーIDで署名します2

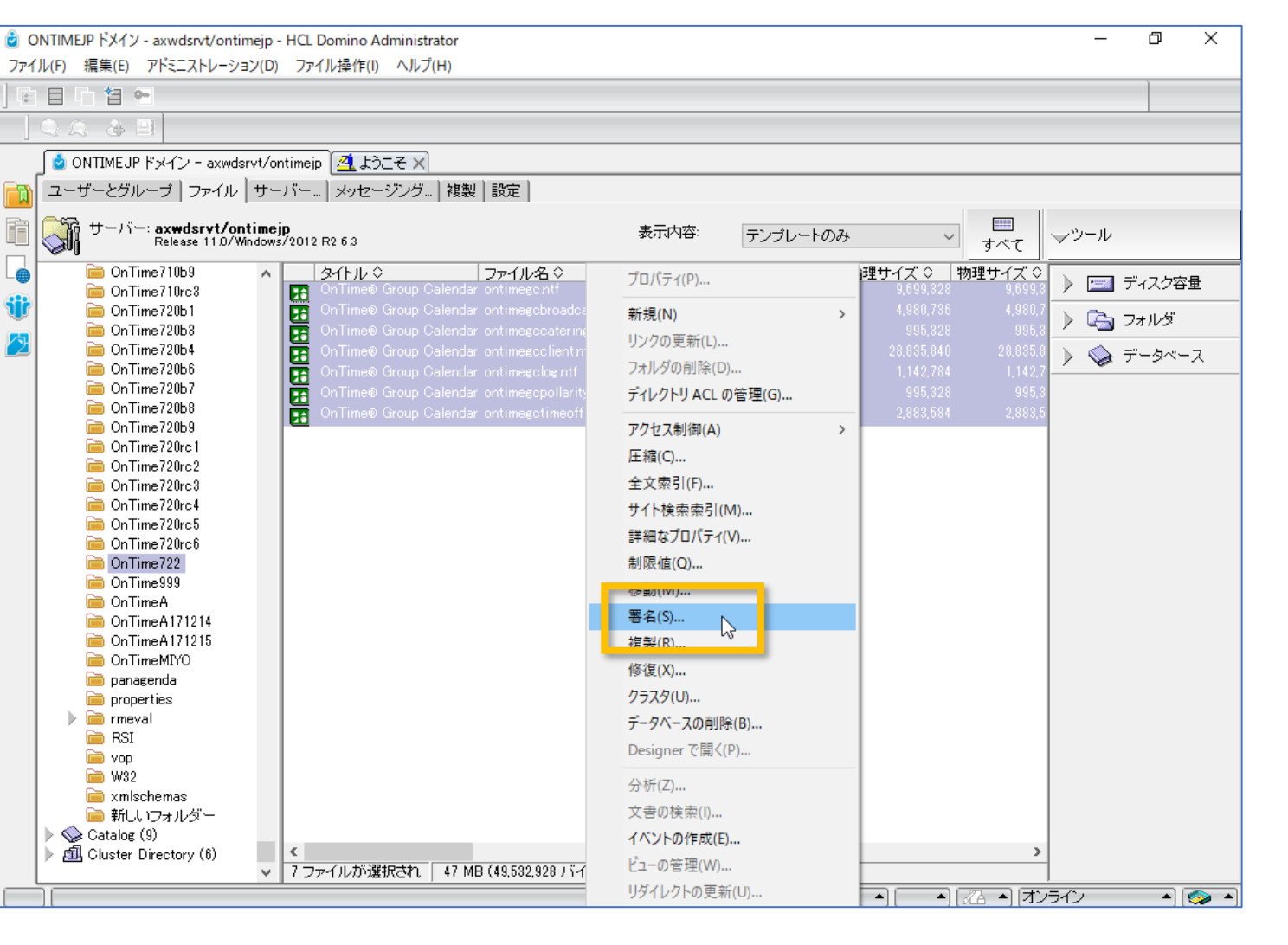

- 表示されたテンプレートを全て選択します
- マウス右ボタンメニューなどから「署名」
   を選択します

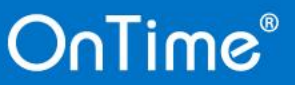

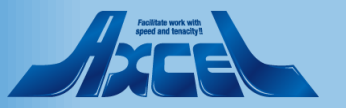

テンプレートをサーバーIDで署名します3

| データベースの                                                                                                    | の署名                             | ? ×      |
|----------------------------------------------------------------------------------------------------|---------------------------------|----------|
|                                                                                                    | 現在の ID ファイルでデータベースに署名し<br>ます。   | OK       |
| 選択:                                                                                                    | 7 データベース, 47 MB                 |          |
| どちらの                                                                                                    | ID を使用しますか?                     |          |
|                                                                                                    |                                 |          |
| <ul> <li>現在の</li> </ul>                                                                                                    | )サーバー ID(S)                     |          |
| 署名する                                                                                                    | 5設計要素はどれですか?                    |          |
| ● 9へ(<br>○ すべて                                                                                                    | -0/5851 × 香(A)<br>「のデータ文聿(D)    |          |
| <ul> <li>1</li> <li>1</li> <li>1<th>たすべての文書(T) フォーム<br/>) Note ID(I)</th><th>~</th></li></ul> | たすべての文書(T) フォーム<br>) Note ID(I) | ~        |
| □既存の                                                                                                    | )署名のみ更新する(高速)(E)                |          |
| データベ<br>ます。                                                                                                    | ベースは現在選択しているサーバーのバックグラ          | ランドで署名され |

- 署名ダイアログで「現在のサーバーID」
   を選択します
- •「既存の署名のみ更新する(高速)」の チェックが外れていることを確認します
- ・「OK」を押して実行します

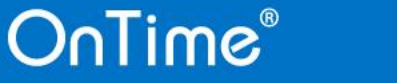

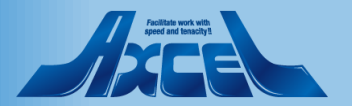

テンプレートをサーバーIDで署名します4

| 0            | TIMEJP ドメイン - axwdsrvt/ontimejp                                                                                                    | o - HCL Domino Administrator                                                                                                    |                                                                                                    |                                                                                                    |                                                                                   | - 0                                                               | ×             |
|--------------|----------------------------------------------------------------------------------------------------|----------------------------------------------------------------------------------------------------|----------------------------------------------------------------------------------------------------|----------------------------------------------------------------------------------------------------|-----------------------------------------------------------------------------------|-------------------------------------------------------------------|---------------|
| <b>ファイ</b> ノ | ·(F) 編集(E) アドミニストレーション(D)                                                                                                    | D) ファイル操作(I) ヘルフ(H)                                                                                                    |                                                                                                    |                                                                                                    |                                                                                   | 1                                                                 |               |
| (a.)<br>8-1  |                                                                                                    |                                                                                                    |                                                                                                    |                                                                                                    |                                                                                   |                                                                   |               |
|              | E & Q                                                                                                    |                                                                                                    |                                                                                                    |                                                                                                    |                                                                                   |                                                                   |               |
| _            | 🧕 ONTIMEJP ドメイン - axwdsrvt/o                                                                                                    | Yontimejp <u> </u> ようこそ 🗙                                                                                                    |                                                                                                    |                                                                                                    |                                                                                   |                                                                   |               |
|              | ユーザーとグループ   ファイル   サー                                                                                                    | ーバー メッセージング 複製                                                                                                    | 設定                                                                                                    |                                                                                                    |                                                                                   |                                                                   |               |
|              | サーバー: <b>axwdsrvt/ontime</b><br>Release 11.0/Window                                                                                                    | ejp<br>ws/2012 R2 6 3                                                                                                    | 表示内容:                                                                                                    | テンプレートのみ                                                                                                    | □<br>すべて                                                                          | <b>৵</b> ツ−ル                                                      |               |
|              | <ul> <li>○ OnTime 710b9</li> <li>○ OnTime 710rc3</li> <li>○ OnTime 720b1</li> <li>○ OnTime 720b3</li> <li>○ OnTime 720b6</li> <li>○ OnTime 720b6</li> <li>○ OnTime 720b7</li> <li>○ OnTime 720b7</li> <li>○ OnTime 720b7</li> <li>○ OnTime 720rc1</li> <li>○ OnTime 720rc3</li> <li>○ OnTime 720rc3</li> <li>○ OnTime 720rc4</li> <li>○ OnTime 720rc5</li> <li>○ OnTime 720rc6</li> <li>○ OnTime 720rc6</li> <li>○ OnTime 720rc6</li> <li>○ OnTime 720rc7</li> <li>○ OnTime 720rc7</li> <li>○ OnTime 720rc8</li> <li>○ OnTime 720rc7</li> <li>○ OnTime 720rc7</li> <li>○ OnTime 720rc8</li> <li>○ OnTime 720rc9</li> <li>○ OnTime 720rc9</li> <li>○ OnTime</li></ul> | 3-11-11         1         1         1         1         1         1         1         1         1         1         1         1         1         1         1         1         1         1         1         1         1         1         1         1         1         1         1         1         1         1         1         1         1         1         1         1         1         1         1         1         1         1         1         1         1         1         1         1         1         1         1         1         1         1         1 | ファイル名 ◇ 絶対パス ◇<br>ontimegentf C¥IBM¥Domino¥data¥<br>ontimegebroadca C¥IBM¥Domino¥data¥<br>ontimegeclentnt C¥IBM¥Domino¥data¥<br>ontimegelogntf C¥IBM¥Domino¥data¥<br>ontimegepollarity C¥IBM¥Domino¥data¥<br>ontimegetimeoff C¥IBM¥Domino¥data¥ | <ul> <li>ファイル形式 ◇ 論理サイズ ◇</li> <li>第9 (52:0)</li> <li>9,699,328</li> <li>8 (52:0)</li> <li>4,980,736</li> <li>9 (52:0)</li> <li>995,326</li> <li>9 (52:0)</li> <li>28,835,840</li> <li>4 R9 (52:0)</li> <li>1,142,784</li> <li>8 R9 (52:0)</li> <li>2,883,584</li> <li>8 R9 (52:0)</li> <li>2,883,584</li> </ul> | 物理サイズ ◇<br>9,699,3<br>4,980,7<br>995,3<br>28,835,8<br>1,142,7<br>995,3<br>2,883,5 | <ul> <li>         ・ ディスク容         ・         ・         ・</li></ul> | <b>星</b><br>ス |
| L            | · · · · · · · · · · · · · · · · · · ·                                                                                                    | ファイルが選択され   47 MB                                                                                                    | (49,532,928 パイト)                                                                                                    |                                                                                                    |                                                                                   |                                                                   |               |
|              | [7 データベース 処理しました。0 エラ                                                                                                    | 5-1                                                                                                    |                                                                                                    |                                                                                                    | [紀 🔺  オン:                                                                         | ライン -][                                                           | 🧇 🔺           |

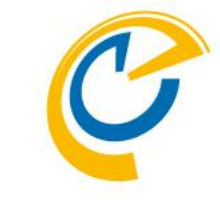

- 画面左下でエラーが0件を確認します
- エラーが発生している場合は何かしらの 設定か作業環境が正常ではありません 作業をストップしてDominoシステム管 理者にご相談ください

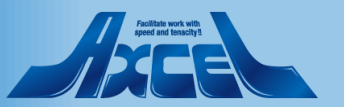

## テンプレートをサーバーIDで署名します5

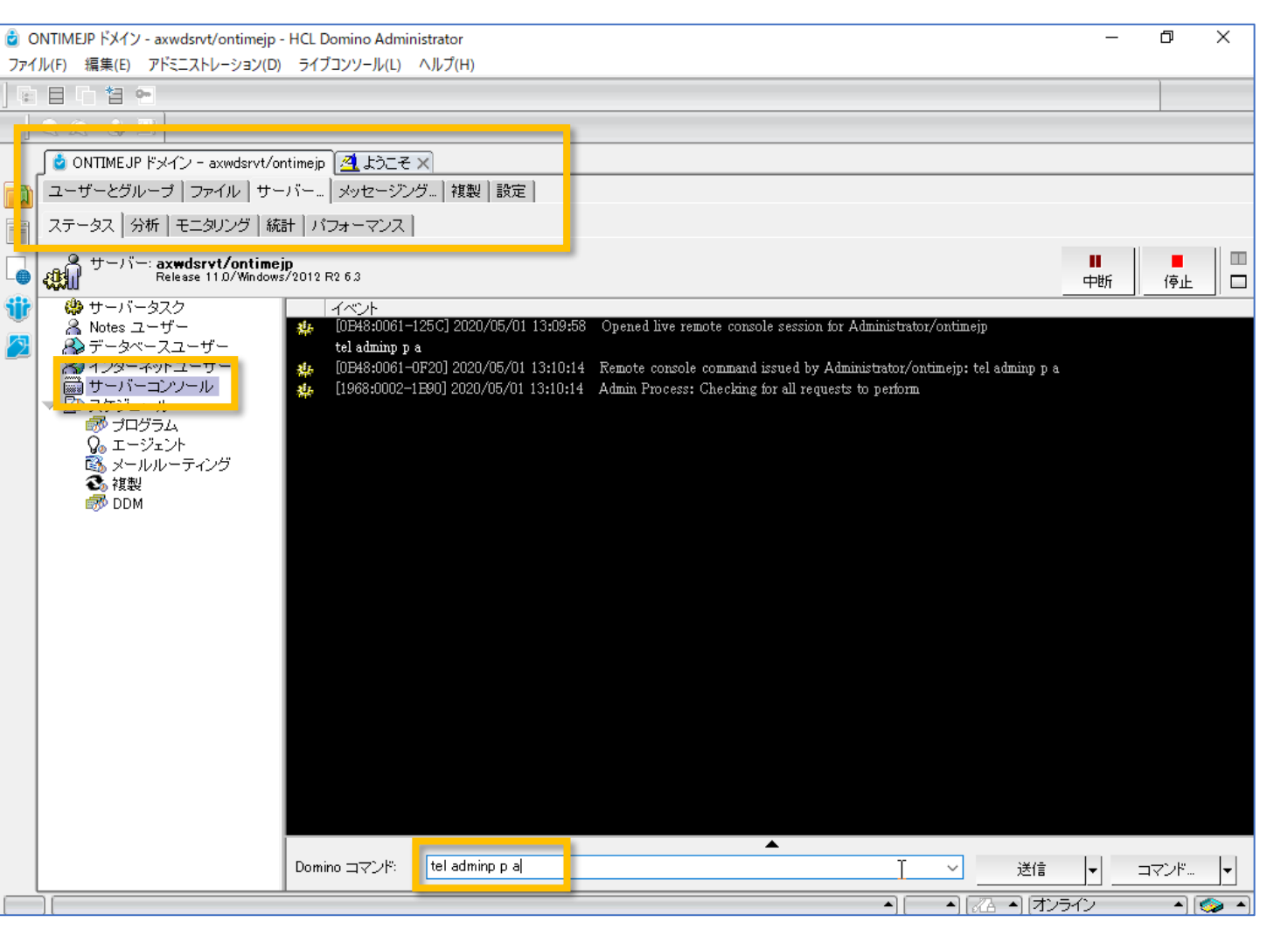

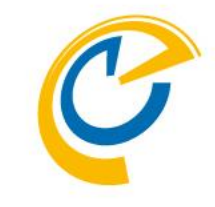

- 画面上部のサーバータブを開きます
- 左サイドで「サーバーコンソール」を選択 します
- Dominoコマンドに「tell adminp process all」を実行して署名を実施し ます

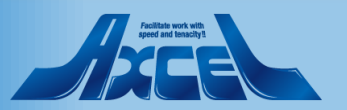

テンプレートをサーバーIDで署名します6

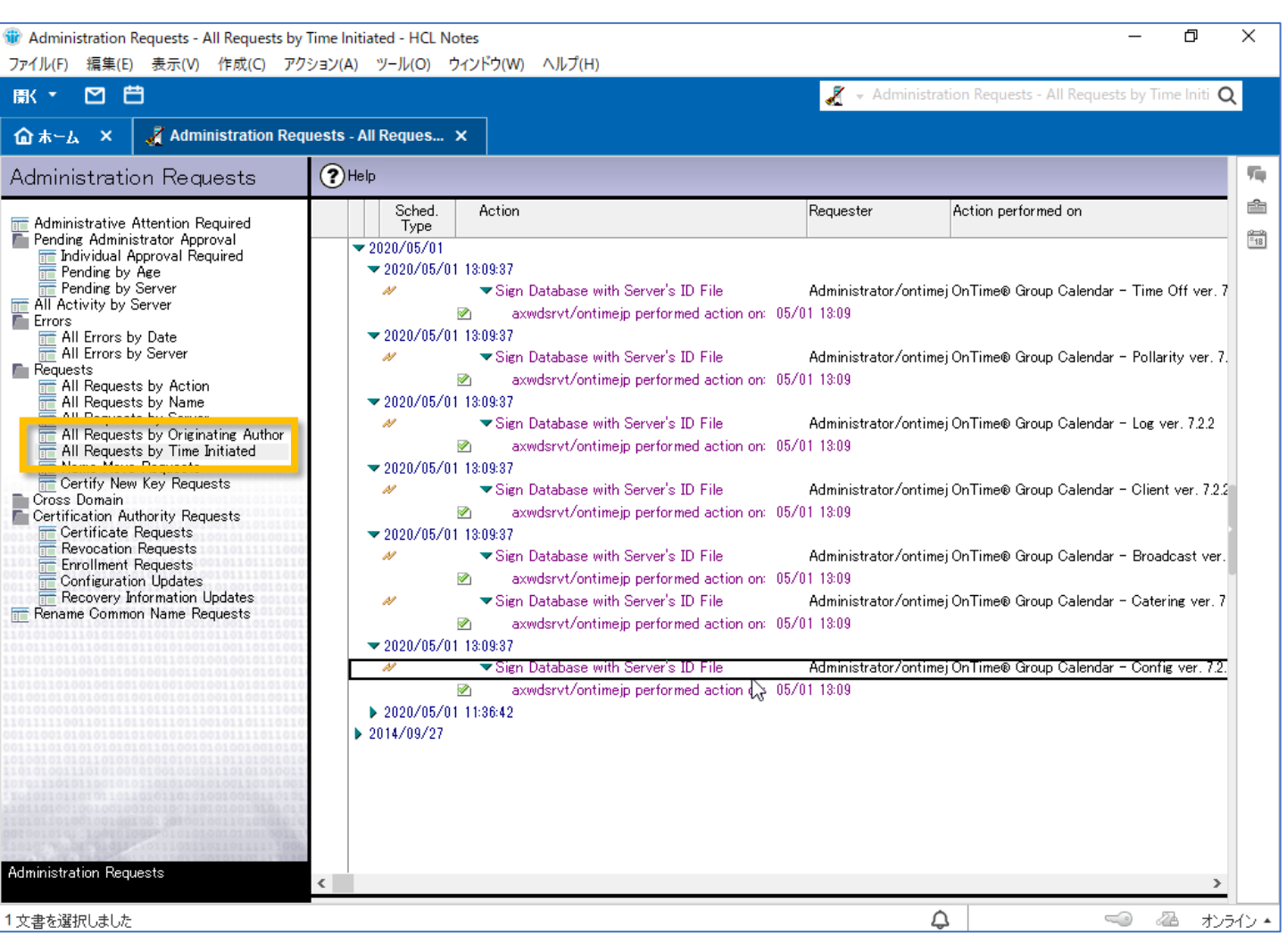

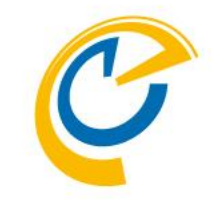

- 実施されたか確認する場合は「システム管理要求」データベースを開いて確認してください
- 署名が失敗している場合は何かしらの 設定か作業環境が正常ではありません
   作業をストップしてDominoシステム管理者にご相談ください

12

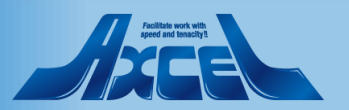

# ConfigDBでタスクを停止します

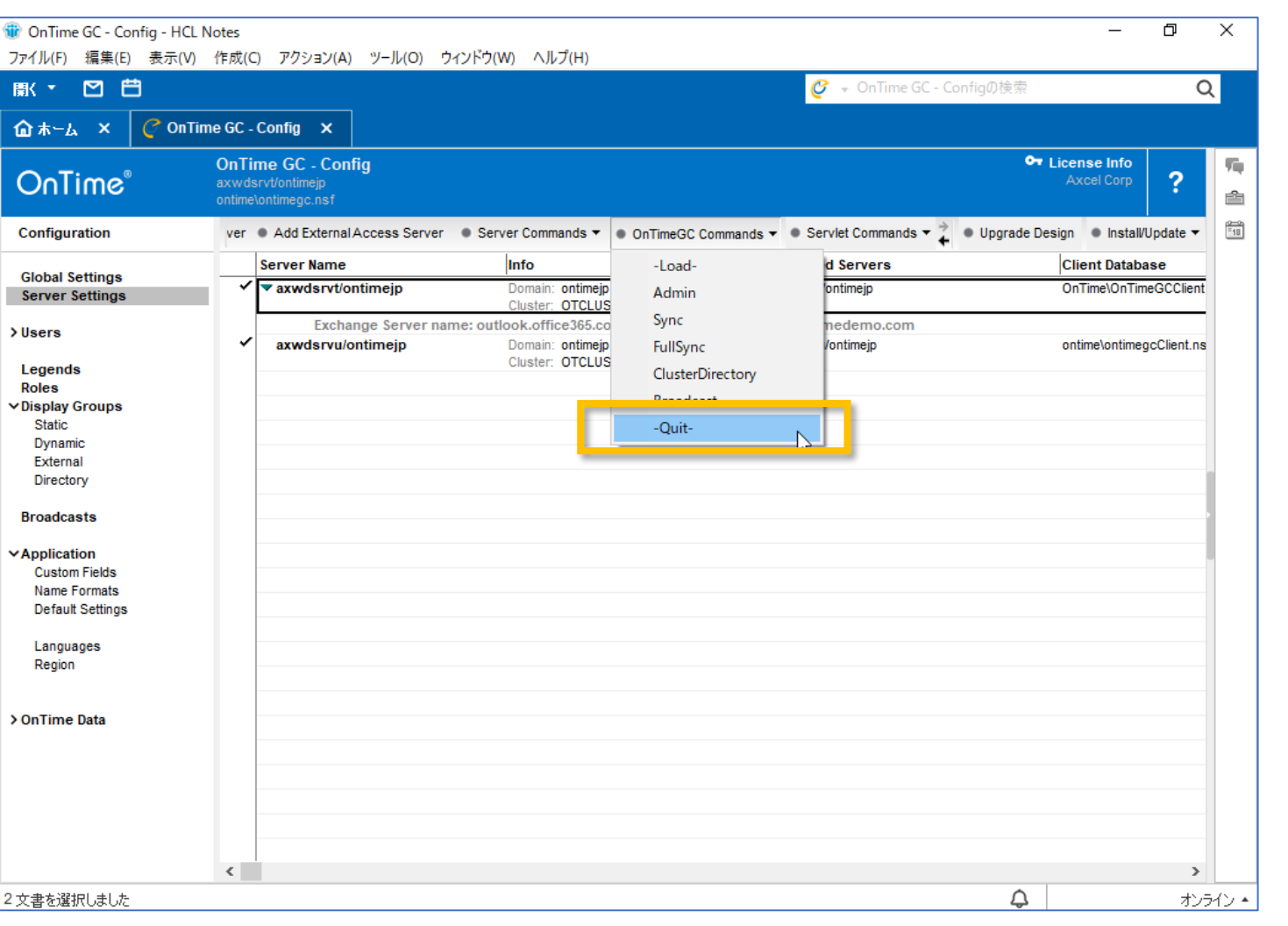

13

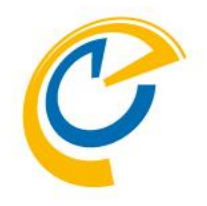

- アップグレードの準備のために OnTimeGCタスクを停止します
- OnTime Configデータベースを開きま
- ServerSettingsビューを開きます
- 全てのServerSetting文書を選択して アクションボタンの「OnTimeGC Commands/Quit」をクリックします
- タスクの停止が完了したらデータベース を閉じます

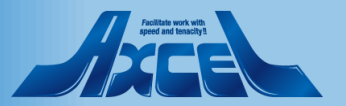

# ConfigDBの設計の置換をします1

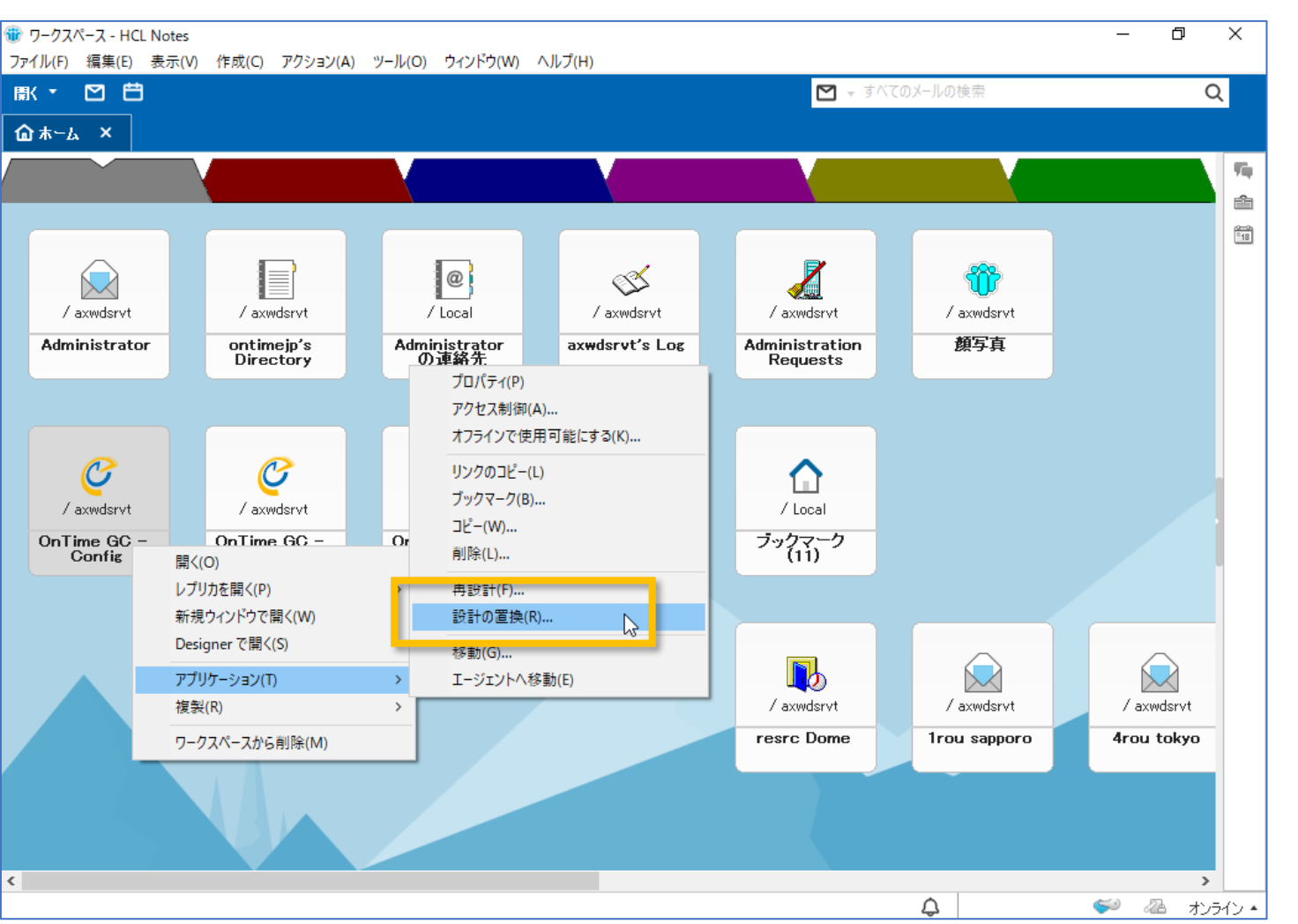

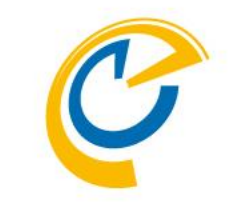

- ワークスペースを開きます
- OnTime Configデータベースを選択し マウス右ボタンメニューから「アプリケー ション/設計の置換」を選択します

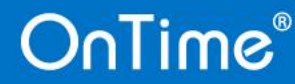

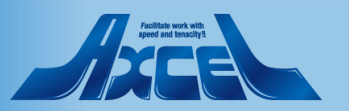

## ConfigDBの設計の置換をします2

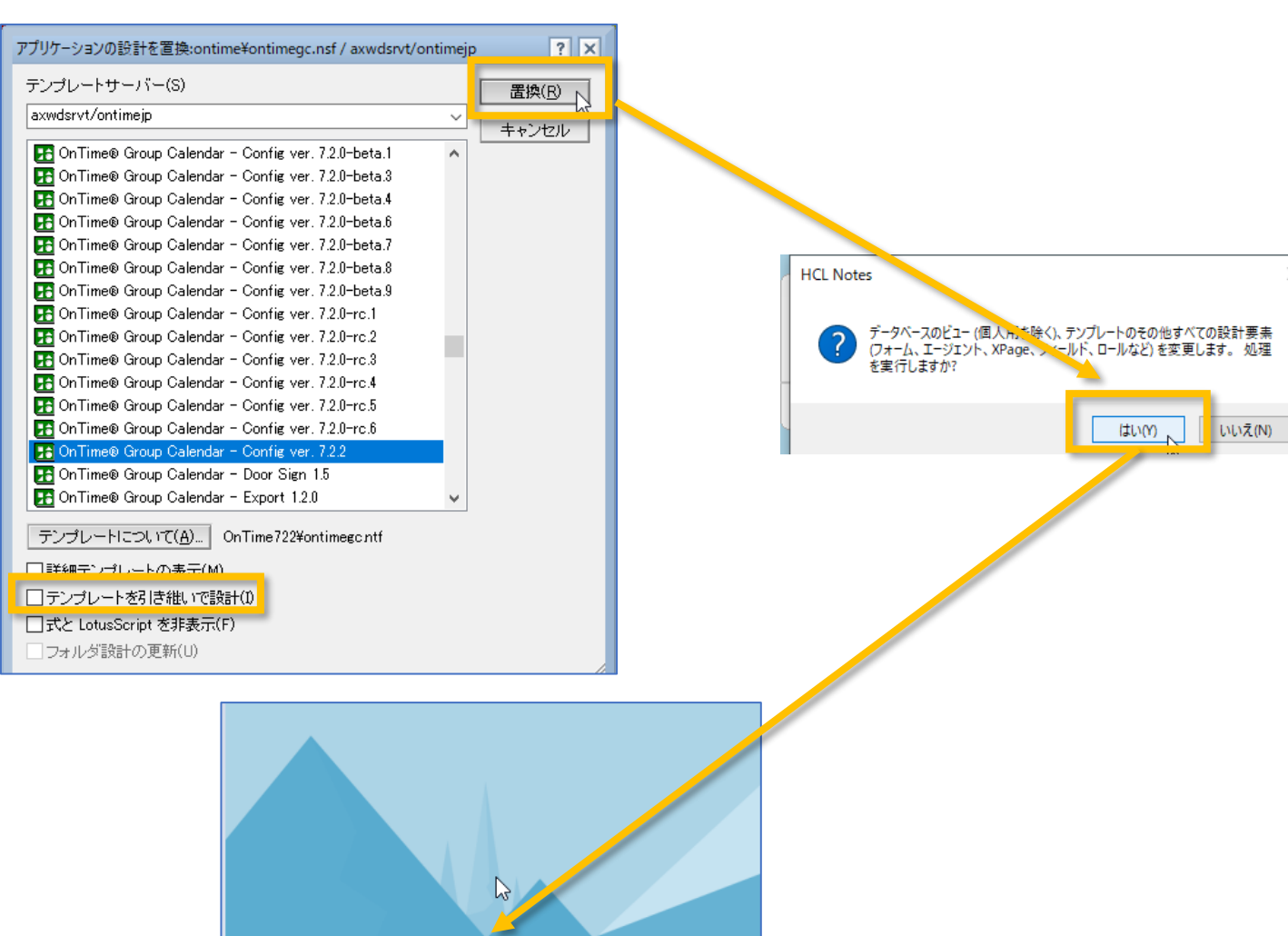

設計の置換が完了しました

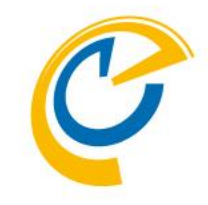

- テンプレートの選択ダイアログが表示されたら新バージョンのConfigを選択します
- 「テンプレートを引き継いで設計」の チェックを外してから「置換」をクリックし ます
- 確認ダイアログは「OK」をクリックします
- 画面左下に設計の置換状況が表示 ので設計の置換が完了したことを確認 します
- メッセージが表示されない場合は何かしらの設定か作業環境が正常ではありません
   作業をストップしてDominoシステム管理者にご相談ください

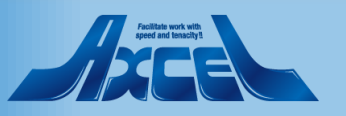

| ァイル(F) 編集(E) 表示(V) ( | 作成(C) アクション(A) ツール(O) ウィンドウ                                                                                                    | (W) ヘルプ(H) |                          | 0 0 7            |                               |             |         |
|----------------------|----------------------------------------------------------------------------------------------------|------------|--------------------------|------------------|-------------------------------|-------------|---------|
| K * 🗹 🖽              |                                                                                                    |            |                          | 🔮 👻 On Time GC - | Configの検索                     | C           | λ       |
| 🗟 ሑ–ഺ ×  🥑 OnTime    | e GC - Config X                                                                                                    |            |                          |                  |                               |             |         |
| OnTime®              | OnTime GC - Config<br>axwdsrvt/ontimejp<br>ontime\ontimegc.nsf                                                                                                    |            |                          |                  | Cr License Info<br>Axcel Corp | ?           | 97<br>6 |
| Configuration        | ● Edit ● Selected ▼ ● OnTimeGC Com                                                                                                    | nands 🔻    |                          |                  |                               |             | Ê       |
| Global Settings      | ∧ User Name ∧                                                                                                    | ^  ·       | Total Display Name \land | Short Name       | Email ^                       | Mail Don    |         |
| Server Settings      | 8 01tokyo                                                                                                    |            | 東京一郎                     | tokyo            | tokyo@ontimedemo.com          | ontim \land |         |
|                      | 8 03osaka                                                                                                    |            | 大阪 三郎                    | osaka            | osaka@ontimedemo.com          | ontime      |         |
| Users                | 8 10rou kobe/ontimejp                                                                                                    |            | 神戸 十郎                    | 10kobe           | 10rou_kobe@ontime.jp          | ontime      |         |
|                      | 8 11rou okayama/ontimejp                                                                                                    |            | 岡山 十一郎                   | 11okayama        | 11rou_okayama@ontime.jp       | ontime      |         |
| Legends              | 8 12rou takamatsu/ontimejp                                                                                                    |            | 高松 十二郎                   | 12takamatsu      | 12rou_takamatsu@ontime.jp     | ontime      |         |
| Roles                | 8 14rou fukuoka/ontimejp                                                                                                    | Q          | 福岡十四郎                    | 14fukuoka        | 14rou_fukuoka@ontime.jp       | ontime      |         |
| Display Groups       | 8 16rou naha/ontimejp                                                                                                    |            | 那覇 十六郎                   | 16naha           | 16rou_naha@ontime.jp          | ontime      |         |
| Static               | 8 1rou sapporo/ontimejp                                                                                                    |            | 札幌 一郎                    | 1sapporo         | 1rou_sapporo@ontime.jp        | ontime      |         |
| Dynamic              | 8 21rou taipei/ontimejp                                                                                                    |            | 台北 二十一郎                  | 2taipei          | 21rou_taipei@ontime.jp        | ONTIN       |         |
| External             | 8 25rou hongkong/ontimejp                                                                                                    |            | 香港 二十五郎                  | 2hongkong        | 25rou_hongkong@ontime.jp      | ONTIN       |         |
| Directory            | 8 2rou aomori/ontimejp                                                                                                    |            | 青森 二郎                    | 2aomori          | 2rou_aomori@ontime.jp         | ontime      |         |
|                      | 8 3rou sendai/ontimejp                                                                                                    |            | 仙台 三郎                    | 3sendai          | 3rou_sendai@ontime.jp         | ontime      |         |
| Broadcasts           | 8 4rou tokyo/ontimejp                                                                                                    | Q          | 東京 四郎                    | 4tokyo           | 4rou_tokyo@ontime.jp          | ontime      |         |
| Application          | 8 6rou shizuoka/ontimejp                                                                                                    |            | 静岡 六郎                    | 6shizuoka        | 6rou_shizuoka@ontime.jp       | ontime      |         |
| Custom Fields        | 8 7rou nagoya/ontimejp                                                                                                    |            | 名古屋 七郎                   | 7nagoya          | 7rou_nagoya@ontime.jp         | ontime      | 1       |
| Name Formats         | 8 8 8 8 8 8 8 8 8 8 8 8 8 9 8 9 8 8 9 8 9 8 |            | 京都 八郎                    | 8kyoto           | 8rou_kyoto@ontime.jp          | ontime      |         |
| Default Settings     | 8 9rou osaka/ontimejp                                                                                                    |            | 大阪 九郎                    | 9osaka           | 9rou_osaka@ontime.jp          | ontime      |         |
| Donadii Ootiingo     | 8 Administrator/ontimejp                                                                                                    |            | Administrator            | administ         | administ@ontime.jp            | ontime      |         |
| Languages            | 🙇 プロジェクタ1/備品/西日本                                                                                                    |            | ブロジェクタ1 - 西日本            |                  |                               | ontime      |         |
| Region               | 🙇 プロジェクタ2/備品/西日本                                                                                                    |            | プロジェクタ2 - 西日本            |                  |                               | ontime      |         |
| -                    | ♂ 会議室1/西日本                                                                                                    |            | 会議室1 - 西日本               |                  |                               | ontime      |         |
|                      | ♂ 会議室2/西日本                                                                                                    |            | 会議室2 - 西日本               |                  |                               | ontime      |         |
| OnTime Data          | ♂ 会議室3/西日本                                                                                                    |            | 会議室3 - 西日本               |                  |                               | ontime      |         |
|                      | ♂ 会議室4/西日本                                                                                                    |            | 会議室4-西日本                 |                  |                               | ontime      |         |
|                      | ♂ 会議室5/西日本                                                                                                    |            | 会議室5 - 西日本               |                  |                               | ontime      |         |
|                      | ♂ 会議室6/東日本                                                                                                    |            | 会議室6-東日本                 |                  |                               | ontime      |         |
|                      | ♂ 会議室7/東日本                                                                                                    |            | 会議室7-東日本                 |                  |                               | ontime      |         |
|                      | ♂ 会議室8/東日本                                                                                                    |            | 会議室8 - 東日本               |                  |                               | ontime      |         |
|                      | ♂ 会議室9/東日本                                                                                                    |            | 会議室9 - 東日本               |                  |                               | ontime      |         |
|                      |                                                                                                    |            | 29                       |                  |                               | ¥           |         |
|                      | <                                                                                                    |            |                          |                  |                               | >           |         |

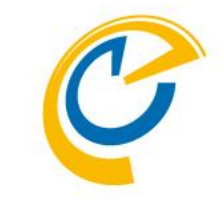

- 設計の置換が完了すれば、アイコンを ダブルクリックしてConfigDBを開きま す
- 左サイドメニューから 「GlobalSettings」をクリックして 「GlobalSettings文書」を開いて下さ い

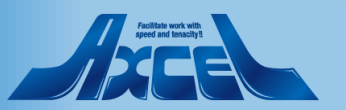

17

| Global Settings - HCL | Notes                                                   |                                  |                 | _                                                                 | Ð    | X                   |
|-----------------------|---------------------------------------------------------|----------------------------------|-----------------|-------------------------------------------------------------------|------|---------------------|
| イル(F) 編集(E) 表テ        | 示(V) 作成(C) アクション(A) 文字                                  | 字(T) ツール(O) ウィンドウ(W)             | ヘルプ(H)          |                                                                   |      |                     |
|                       |                                                         |                                  |                 | ▶ = すべてのメールの検索                                                    | 0    | )                   |
|                       |                                                         |                                  |                 |                                                                   | ~    | <b>k</b>            |
| ቱ−ፊ × 🛛 🧲 የ           | OnTime GC - Config 🗙 🔓                                  | Global Settings 🗙                |                 |                                                                   |      |                     |
| ( u 🙃 📴 *)            | - 📥 🖶 🛞                                                 | × ~                              | biuA            | . ∠ - *1 *1 Ε Ε Ξ Ξ Ξ Ξ Φ Δ 🗉                                     | 0 69 | ×                   |
| ave & Close 🕒 Close   | 8                                                       |                                  | -               |                                                                   |      | 5                   |
| <b>1</b> 7            |                                                         |                                  |                 |                                                                   |      | 1                   |
| lobal Settings        |                                                         |                                  |                 |                                                                   |      | - <u>0-0</u><br>=18 |
|                       |                                                         |                                  |                 |                                                                   | ^    |                     |
|                       |                                                         |                                  |                 |                                                                   |      |                     |
| Jsers in Group Cale   | ndar                                                    |                                  |                 |                                                                   |      |                     |
| Select by             | ● Names/Groups/Hierarchy ○                              | Mail Server                      |                 |                                                                   |      |                     |
| remium Users          | 🖥 OnTime Users 🛛 💌                                      |                                  | Excluded        | ି 5rou yokohama/ontimejp ଥ 💌                                      |      |                     |
| Multi Domain          | ☐ Yes                                                   |                                  |                 |                                                                   |      |                     |
| xchange Users         |                                                         |                                  |                 |                                                                   |      |                     |
| xchange users are c   | onfigured under Exchange servers in                     | the Server Configuration documen | nts.            |                                                                   |      |                     |
| ienlay of lleere      |                                                         |                                  |                 |                                                                   | _    |                     |
| Persons               | 『Formula』▼<br>『@If(AltFullName="";@Name([CN]<br>Name))』 | ;FullName);@Name([CN];AltFull    | Alt. Sort Order | ீ @lf(AltFullNameSort=""; "ஃ"+LastName; AltFullNameSort) ு        |      |                     |
| Resources             | Common - Site                                           |                                  |                 |                                                                   |      |                     |
|                       |                                                         |                                  |                 |                                                                   |      |                     |
|                       |                                                         |                                  |                 |                                                                   |      |                     |
|                       |                                                         |                                  |                 |                                                                   |      |                     |
| base options          | _                                                       | Advanced Option                  | ons             |                                                                   |      |                     |
| Templates             | <sup>₽</sup> ontime722                                  | Cluster Files                    | Domino Clus     | ster Directory (on-prem servers only)                             |      |                     |
| Keep/Sync back        | <sup>I</sup> 120                                        | mormation Pro                    | OnTime Clu      | ster Crawler – Domino Cluster database not available (IBM Hybrid) | _    |                     |
| Send out of           | Administrator/ontimeip □ ▼                              | Disable use of                   | ACLs Mail Files |                                                                   |      |                     |
| License info to       | When less than <sup>r</sup> 30 users avail              | able.                            | Room & Res      | sources                                                           | _    |                     |
| ntry Display Modifi   | er (Active if formula is true)                          | Exclude names<br>when reading    | ACLs            | a/ontimejp; 10rou kobe/ontimejp; 8rou kyoto/ontimejp 🛛 💌          | ~    |                     |
|                       |                                                         |                                  |                 |                                                                   | >    |                     |
|                       |                                                         |                                  |                 | 4                                                                 | オンラ  | ゎン                  |

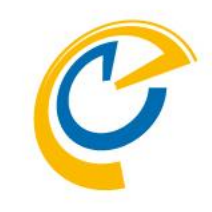

- 「Directory of Template」を今回テン プレートを作成したフォルダに変更しま す
- 修正後にアクションボタンの「Save & Close」をクリックして文書を保存しま す

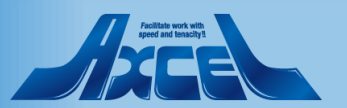

| 🐨 OnTime GC - Config - HCL I                                                                                                    | Notes                                                          |                                        |                 |                           | – 0 X                                                              | :      |
|----------------------------------------------------------------------------------------------------|----------------------------------------------------------------|----------------------------------------|-----------------|---------------------------|--------------------------------------------------------------------|--------|
| ファイル(F) 編集(E) 表示(V)                                                                                                    | 作成(C) アクション(A) ツール(O)                                          | ウィンドウ(W) ヘルフ(H)                        |                 |                           |                                                                    |        |
|                                                                                                    |                                                                |                                        |                 | 🖉 👻 On Time GC - Cont     |                                                                    |        |
| 🟠 ሑ-ሬ × 🥝 OnTir                                                                                                    | ne GC - Config 🗙                                               |                                        |                 |                           |                                                                    |        |
| OnTime®                                                                                                    | OnTime GC - Config<br>axwdsrvt/ontimejp<br>ontime\ontimegc.nsf |                                        |                 |                           | Axcel Corp ?                                                       | 1<br>2 |
| Configuration                                                                                                    | Edit Add OnTime Server                                         | Add External Access Server             | Server Commands | 🔹 🌒 OnTimeGC Command: 🎽 🌒 | Upgrade Design 🔹 Install/Update 🔻 🖺                                | 18     |
|                                                                                                    | Server Name                                                    | Info                                   | Admin           | Ionitored Servers         | Client Database                                                    |        |
| Server Settings                                                                                                    | ▼ axwdsrvt/ontimejp                                            | Domain: ontimejp<br>Cluster: OTCLUSTER | 4               | xwdsrvt/ontimejp          | OnTime\OnTimeGCClient                                              |        |
| > Users                                                                                                    | Exchange Serve                                                 | r name: outlook.office365.com - U      | sers: ontimeuse | rs@ontimedemo.com         |                                                                    |        |
| Legends<br>Roles<br>VDisplay Groups<br>Static<br>Dynamic<br>External<br>Directory<br>Broadcasts<br>VApplication<br>Custom Fields<br>Name Formats<br>Default Settings<br>Languages<br>Region<br>> OnTime Data |                                                                | Cluster: OTCLUSTER                     |                 | 2xwasrvu/ontimejp         |                                                                    |        |
| 1 文書を選択しました                                                                                                    | <                                                              |                                        |                 |                           | →<br>~<br>~<br>~<br>~<br>~<br>~<br>~<br>~<br>~<br>~<br>~<br>~<br>~ |        |

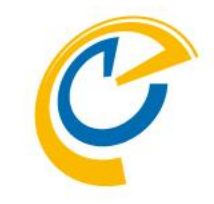

- 左サイドメニューから「ServerSettings」
   をクリックして「ServerSettingsビュー」
   開いて下さい
- ビューのAdmin列でチェックが付いているOnTime管理サーバーの文書を編集 モードで開いて下さい

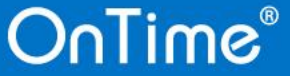

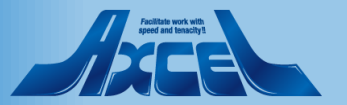

| Synchronisation Server Settin<br>ファイル(F) 編集(E) 表示(V) | gs - HCL Notes<br>作成(C) アクション(A) 文字(T) ツール(O) ウィンドウ(W)               | ) ヘルプ(H)                                     | -                                            | ð   | ×    |
|------------------------------------------------------|----------------------------------------------------------------------|----------------------------------------------|----------------------------------------------|-----|------|
| ▶ • 凶 🗄                                              |                                                                      |                                              | ▶ すべてのメールの検索                                 | Q   |      |
| 습 뉴ᅳ쇼 × 🥑 OnTime                                     | e GC - Config × C Synchronisation Server Set                         | ttings ×                                     |                                              |     |      |
| : 🗶 🗗 💼 📴 🏷 📥                                        | ₩                                                                    | ∨ b <i>i</i> u A Z Z                         |                                              | GÐ  | ×    |
| Save & Close     Close     S                         | erver Commands 🔻 🔹 Task Commands 👻 🌢 Servlet Comm                    | nands 🔻                                      |                                              |     | 54   |
| OnTime Server Settings                               |                                                                      |                                              |                                              | ^   | ŝ    |
|                                                      |                                                                      |                                              |                                              | -   | =18  |
| OnTime Server                                        | <sup>™</sup> axwdsryt/ontimeip ▼   @ ontimeip                        | OnTime Admin Server                          | Ves                                          |     |      |
|                                                      | Domino Cluster: otgc                                                 |                                              |                                              |     |      |
|                                                      | -                                                                    |                                              |                                              |     |      |
| Synchronization Settings<br>Servers being monitored  | Farmudae t/actimais                                                  | OnTime Cluster name                          |                                              |     |      |
| for synchronisation<br>Monitored servers             |                                                                      | Number of Threads per                        | P.                                           |     |      |
| excluded from update in<br>personal mail databases.  | r                                                                    | monitored server                             | ° 3_                                         |     |      |
|                                                      |                                                                      | to de-queue                                  | <sup>ر</sup> 10 ا                            |     |      |
| Web Settings                                         |                                                                      |                                              |                                              |     |      |
| Host URL                                             | ${}^{l^{\prime}}  https\_://{}^{l^{\prime}}  axwdsrvt.axwnt.local\_$ | CORS Allow Origin                            | r J                                          |     |      |
| OnTime Token Timeout                                 | ீ 100 ு hours                                                        | Users allowed to<br>run 'OnBehalfOf'         | <sup>[7]</sup> Administrator/ontimejp _] ▼   |     |      |
|                                                      |                                                                      | Trust All Certificate<br>in Servlet Commands | ₩ Yes                                        |     |      |
|                                                      |                                                                      |                                              |                                              |     |      |
| Database Settings                                    |                                                                      |                                              |                                              |     |      |
| Client Database                                      |                                                                      | Log Database                                 |                                              |     |      |
| Filepath                                             | " OnTime\OnTimeGCClient.nsf_] Open                                   | Log db. filename                             | " OnTime\OnTimeGCLog.nsf Open                |     |      |
| Launch Desktop in<br>Notes Client                    | Ves                                                                  | Log Level                                    | C No Log C Only Errors  Info Only C Extended | ~   |      |
| C                                                    |                                                                      |                                              | 0                                            | × - |      |
|                                                      |                                                                      |                                              | <u>لې</u>                                    | オンフ | 12 * |

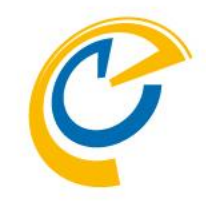

- アクションボタンの「Save & Close」を クリックして文書を保存します
- これにより未計算の非表示の計算結 果フィールドを再計算して保存します
- 同様に残りのServerSettings文書も 再保存します

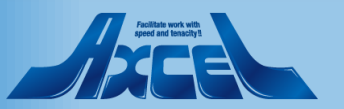

| W OnTime GC - Config - Hの ファイル(F)                                                                                                    | CL Notes<br>V) 作成(C) アクション(A) ツール(O)                           | ภ่∡ว≀หือ(เพ) ∧ II.ฮี(H)                                                 |                                                        | - 0                                 | ×       |
|----------------------------------------------------------------------------------------------------|----------------------------------------------------------------|-------------------------------------------------------------------------|--------------------------------------------------------|-------------------------------------|---------|
|                                                                                                    | () (FM(C) / / / / / / / / / / / / / / / / / / /                |                                                                         | 🧭 👻 OnTime GC - Ca                                     | onfigの検索 Q                          | ۱       |
| @ 未∽ム × 🥑 On                                                                                                    | nTime GC - Config 🗙                                            |                                                                         |                                                        |                                     |         |
| OnTime®                                                                                                    | OnTime GC - Config<br>axwdsrvt/ontimejp<br>ontime\ontimegc.nsf |                                                                         |                                                        | Axcel Corp ?                        | ¶.<br>≙ |
| Configuration                                                                                                    | ver      Add External Access Serve                             | er 🔹 Server Commands 🔻 🔍 Or                                             | īTimeGC Commands ▼ 🔍 Servlet Commands ▼ 📫              | ● Upgrade Design ● Install/Update ▼ |         |
| Global Settings                                                                                                    | s rver Name                                                    | Info                                                                    | Admin Monitored Servers                                | Cilent Database                     |         |
| Server Settings                                                                                                    | axwdsrvt/ontimejp                                              | Domain: ontimejp<br>Cluster: OTCLUSTER                                  | axwdsrvt/ontimejp                                      | OnTime\OnTimeGCClient               |         |
| > Users<br>Legends<br>Roles<br>> Display Groups<br>Static<br>Dynamic<br>External<br>Directory<br>Broadcasts<br>> Application<br>Custom Fields<br>Name Formats | Exchange Server i<br>axwdsrvu/ontimejp                         | name: outlook.office365.com -<br>Domain: ontimejp<br>Cluster: OTCLUSTER | Users: ontimeusers@ontimedemo.com<br>axwdsrvu/ontimejp | ontime\ontimegcClient.ns            |         |
| Default Settings<br>Languages<br>Region                                                                                                    |                                                                |                                                                         |                                                        |                                     |         |
|                                                                                                    | <                                                              |                                                                         |                                                        | >                                   |         |
| 2 文書を選択しました                                                                                                    |                                                                |                                                                         | <u></u>                                                | <u> ~</u> 2 4ンラ                     | Hン ▲    |

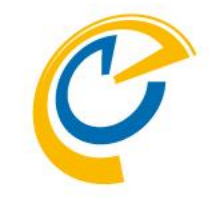

- 全てのServerSettings文書を選択し てアクションボタンの「Upgrade Design」をクリックします
- 通常は管理サーバーのテンプレートを 使って全てのサーバーのデータベースの 設計の置換を行えます。
   設計の置換をするのにテンプレートサー バーとデータベースサーバーを結ぶネット ワークの帯域が狭い場合は別の方法 もあるのでshop@ontimesuite.jpま でご相談下さい。

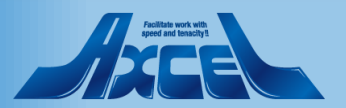

21

| < - ☑ 曲<br>★-ム × ⊘ On                                                                                                    | Time GC - Config                                   | ×                                                       |                                                                                                    |                                                                    | 🧭 👻 OnTime GC - C                                                                                                    | Configの検索               |                         | Q      |
|----------------------------------------------------------------------------------------------------|----------------------------------------------------|---------------------------------------------------------|----------------------------------------------------------------------------------------------------|--------------------------------------------------------------------|----------------------------------------------------------------------------------------------------|-------------------------|-------------------------|--------|
| DnTime®                                                                                                    | OnTime GC -<br>axwdsrvt/ontime<br>ontime\ontimegc. | ip<br>nsf                                               |                                                                                                    |                                                                    |                                                                                                    | Or Lic                  | ense Info<br>Axcel Corp | ?      |
| onfiguration                                                                                                    | ver 🔹 Add Ex                                       | ternal Access Server                                    | ● Server Commands ▼ ● On                                                                                                    | TimeGC Comman                                                      | ds ▼ ● Servlet Commands ▼ 🔶                                                                                                    | Upgrade Design          | n 🔹 Install/Upda        | ate 🔻  |
| lobal Settings                                                                                                    | Server N                                           | ame                                                     | Info                                                                                                    | Admi                                                               | n Monitored Servers                                                                                                    | kg [c                   | Client Database         |        |
| erver Settings                                                                                                    | ✓ ▼ axwd                                           | srvt/ontimejp                                           | Domain: ontimejp<br>Cluster: OTCLUSTER                                                                                                    | 4                                                                  | axwdsrvt/ontimejp                                                                                                    | C                       | OnTime\OnTimeGC         | Client |
| ers<br>egends                                                                                                    | ✓ axwd                                             | Exchange Server na<br>srvu/ontimejp                     | ne: outlook.office365.com - U<br>Domain: ontimejp<br>Cluster: OTCLUSTER                                                                                                    | sers: ontimeu                                                      | sers@ontimedemo.com<br>axwdsrvu/ontimejp                                                                                                    | 0                       | ontime\ontimegcClie     | ent.ns |
| splay Groups<br>Static<br>Dynamic<br>External<br>Directory<br>roadcasts<br>pplication<br>Custom Fields<br>Name Formats<br>Default Settings |                                                    | Upgrade Design<br>OnTi<br>OnTi<br>OnTi<br>OnTi<br>Conti | the following tem lates during up<br>me® Group Calen lar - Client ver.<br>me® Group Calen lar - Log ver. 7.<br>me® Group Calen lar - Pollarity v<br>me® Group Calen lar - Catering v<br>me® Group Calen lar - Broadcast<br>nue? | ygrade:<br>722<br>22<br>er. 722<br>er. 722<br>ver. 722<br>ver. 722 |                                                                                                    |                         |                         |        |
| Languages<br>Region<br>ITime Data                                                                                                    |                                                    |                                                         | Litrw P                                                                                                    |                                                                    | Catabases<br>The following databases has been<br>2 Client database(s)<br>2 Log database(s)<br>1 Pollarity database(s)<br>1 Gatering database(s)<br>1 Broadcast database(s)<br>Language & Beging has been up | en upgraded:<br>odated. | ×                       |        |

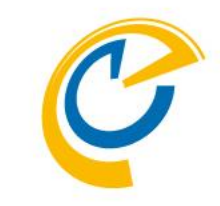

- アクションボタンをクリックするとテンプ レートバージョンを表示して継続するか 確認されます
- 新バージョンと違う古いバージョンが表示されている場合はこの時点までの何かしらの設定か作業環境が正常ではありません 作業をストップしてDominoシステム管理者にご相談ください
- 問題無い場合は「はい」を押して実行 します
- 正常に完了した場合はメッセージ用に 処理したデータベース数が表示されます
- また現バージョンでは「Language & Region」も同時に置換します

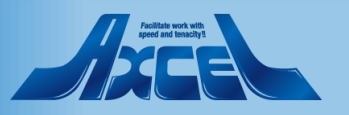

タスク・サーブレットのアップグレード1

|                                                                                                    | 😌 🚽 OnTime GC - Configの検索                                                                | Q                         |
|----------------------------------------------------------------------------------------------------|------------------------------------------------------------------------------------------|---------------------------|
| ж∽ <u>и</u> × 📿 Оп                                                                                      | Time GC - Config 🗙                                                                       |                           |
| nTime®                                                                                                  | OnTime GC - Config on<br>axwdsrvt/ontimejp<br>ontime\ontimegc.nsf                        | Axcel Corp                |
| nfiguration                                                                                             | ver   Add External Access Server  Server Commands   OnTimeGC Commands   Servlet Commands | e sign 🔹 Install/Update 👻 |
| obal Settings                                                                                           | Server Name Info Admin Monitored Servers                                                 | Tasks & Servlets          |
| rver Settings                                                                                           | ▼ axwdsrvt/ontimejp Domain: ontimejp                                                     | Verse on Prem.            |
|                                                                                                    | Cluster. OreCoster.                                                                      | -                         |
| egends<br>oles<br>splay Groups<br>Static<br>Dynamic<br>External<br>Directory<br>roadcasts<br>oplication | axwdsrvu/ontimejp Domain: ontimejp axwdsrvu/ontimejp<br>Cluster: OTCLUSTER               | ontime\ontimegcClient.ns  |
| Custom Fields<br>Name Formats<br>Default Settings<br>Languages<br>Region                                |                                                                                          |                           |
|                                                                                                    |                                                                                          |                           |

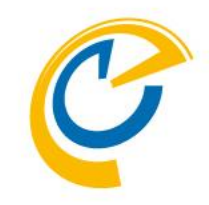

- 次はタスクとサーブレットのアップグレー ドです
- サーバーは1台ずつ指定します カーソルのフォーカスをそのサーバーに指 定します
- アクションボタンの「Install/Update」から「Task & Servlet」を選択して実行します

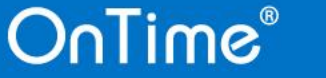

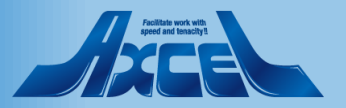

タスク・サーブレットのアップグレード2

| Manage Servlets                             | ×                                                              |  |  |  |  |  |
|---------------------------------------------|----------------------------------------------------------------|--|--|--|--|--|
| Servlets:                                   | <ul> <li>✓ Main Servlet</li> <li>✓ Exchange Servlet</li> </ul> |  |  |  |  |  |
| Directory to install servlets in:<br>ontime |                                                                |  |  |  |  |  |
| *The HTTP task will be restarted if needed. |                                                                |  |  |  |  |  |

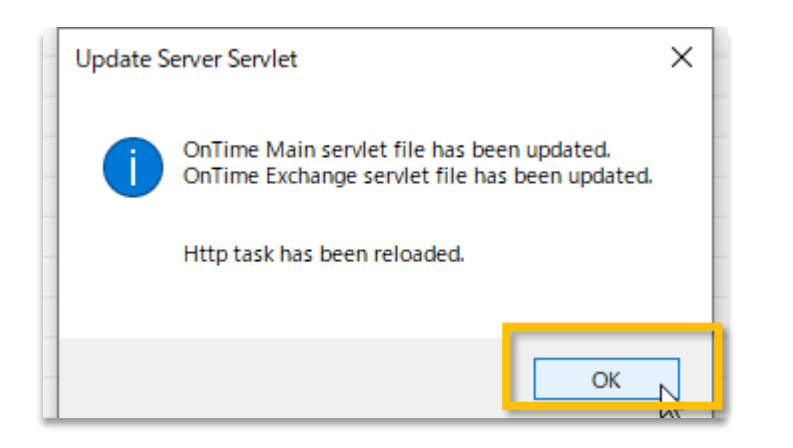

- C
- ・ 画面上に複数のサーブレットを選択出 来るダイアログボックスが表示されます
- ご利用のサーブレットを選択して実行して下さい
- 通常はMain Servletの1つだけです
- Exchange ServletはExchangeサー バーとのハイブリッド環境をご利用の場 合に選択してください

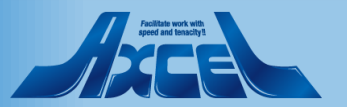

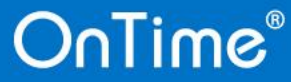

タスク・サーブレットのアップグレード3

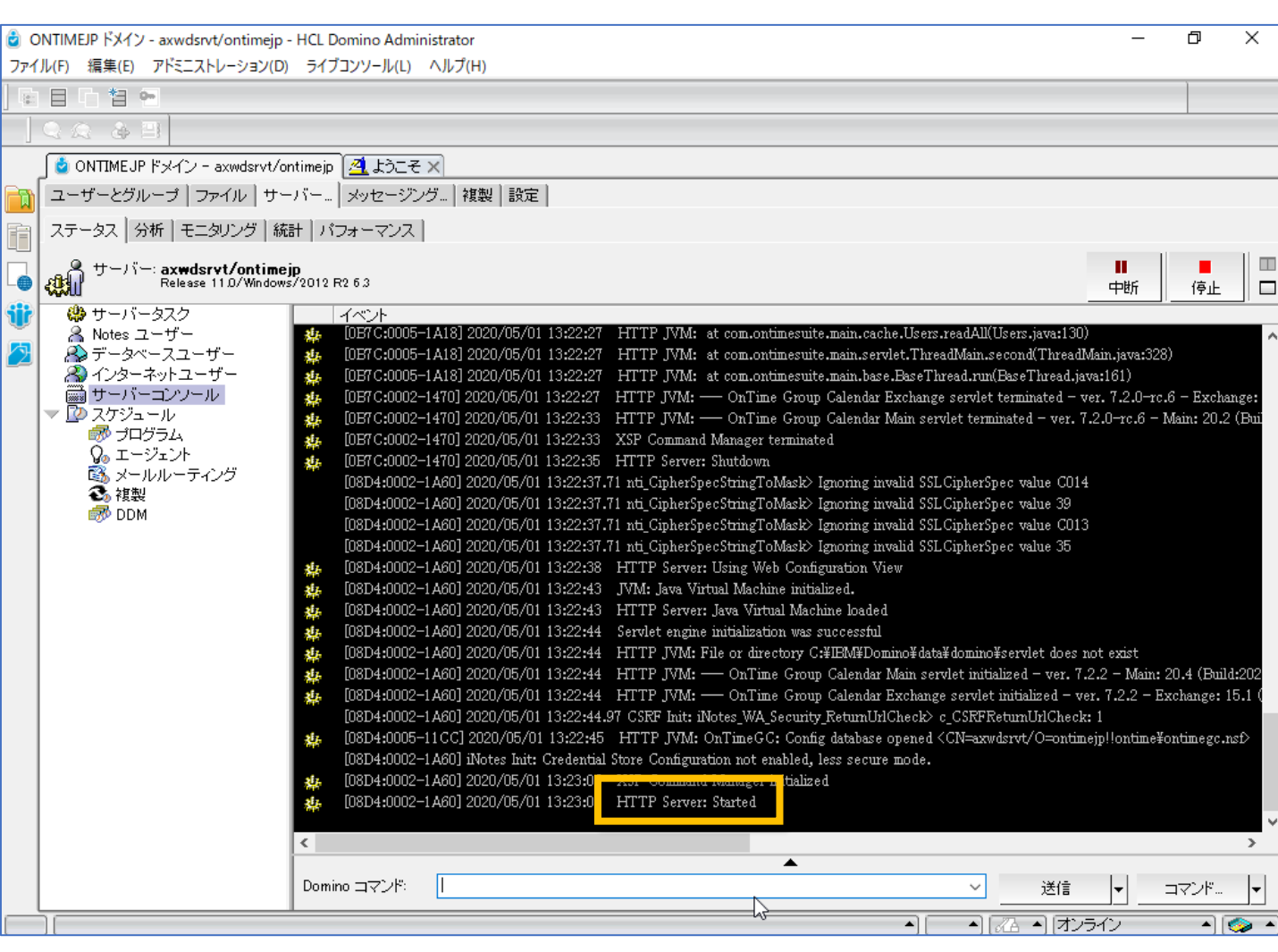

- C
- 実行後に念のためサーバーコンソールで httpが再起動しているか確認して下さい
- コンソール上に「HTTP Server Started」のメッセージが表示されてい ない場合、この時点までの何かしらの 設定か作業環境が正常ではありません 作業をストップしてDominoシステム管 理者にご相談ください

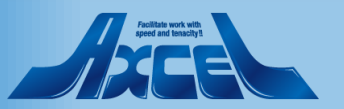

タスク・サーブレットのアップグレード4

| 🐨 OnTime GC - Config - HCl<br>ファイル(F) 編集(E) 表示(V) | L Notes<br>) 作成(C       | C) アクション(A) ツール(O)                                      | ウィンドウ(W) ヘルプ(H)                        |                                             | – 0 ×                             |
|---------------------------------------------------|-------------------------|---------------------------------------------------------|----------------------------------------|---------------------------------------------|-----------------------------------|
|                                                   |                         |                                                         |                                        | 🧭 👻 OnTime GC - Config0,                    | i検索 Q                             |
| 🏠 ሑ-ሬ × 🥑 OnT                                     | Time GC -               | Config 🗙                                                |                                        |                                             |                                   |
| OnTime®                                           | OnTi<br>axwds<br>ontime | <b>me GC - Config</b><br>srvt/ontimejp<br>\ontimegc.nsf |                                        |                                             | Axcel Corp ?                      |
| Configuration                                     | ver                     | Add External Access Serve                               | er 🔹 Server Commands 🔻 🔍 OnTir         | neGC Commands 🔻 🔹 Servlet Commands 🔻 🗼 🖲 Up | grade Design 🔹 Install/Update 👻 🔢 |
| Global Settings                                   | G                       | Server Name                                             | Info                                   | Admin Monitored Servers                     | Tasks & Servlets                  |
| Server Settings                                   |                         | axwdsrvt/ontimejp                                       | Domain: ontimejp<br>Cluster: OTCLUSTER | ✓ axwdsrvt/ontimejp                         | Verse on Prem. >                  |
| > Users                                           |                         | Exchange Server                                         | na ne: outlook.office365.com - Us      | ers: ontimeusers@ontimedemo.com             |                                   |
| Legends                                           |                         | axwdsrvu/ontimejp                                       | Domain: ontimejp<br>Cluster: OTCLUSTER | axwdsrvu/ontimejp                           | ontime\ontimegcClient.ns          |
| Roles                                             |                         |                                                         | -                                      |                                             |                                   |
| ✓Display Groups<br>Static                         |                         |                                                         |                                        |                                             |                                   |
| Dynamic<br>External                               |                         |                                                         |                                        |                                             |                                   |
| Directory                                         |                         |                                                         |                                        |                                             |                                   |
| Broadcasts                                        |                         |                                                         |                                        |                                             | · · · · ·                         |
| ✓Application                                      |                         |                                                         |                                        |                                             |                                   |
| Name Formats                                      |                         |                                                         |                                        |                                             |                                   |
| Default Settings                                  |                         |                                                         |                                        |                                             |                                   |
| Languages                                         |                         |                                                         |                                        |                                             |                                   |
| Region                                            |                         |                                                         |                                        |                                             |                                   |
| > OnTime Data                                     |                         |                                                         |                                        |                                             |                                   |
|                                                   |                         |                                                         |                                        |                                             |                                   |
|                                                   |                         |                                                         |                                        |                                             |                                   |
|                                                   |                         |                                                         |                                        |                                             |                                   |
|                                                   |                         |                                                         |                                        |                                             |                                   |
|                                                   | <                       |                                                         |                                        |                                             | >                                 |
| 1 文書を選択しました                                       |                         |                                                         |                                        | ¢                                           | 🖘 🖉 オンライン・                        |

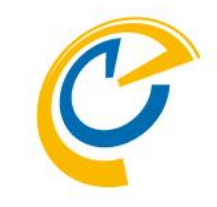

- 同様にその他のサーバーでもタスクと サーブレットのアップグレードを行います
- マウスカーソルをそのサーバーにフォーカス を当てます
- アクションボタンの「Install/Update」から「Task & Servlet」を選択して実行します

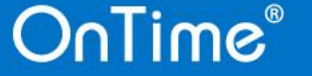

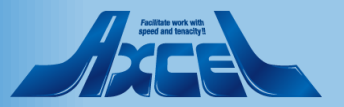

タスク・サーブレットのアップグレード5

| 🐨 OnTime GC - Config - H<br>ファイル(F) 編集(E) 表示(                      | CL Notes<br>(V) 作成(C    | :) アクション(A) ツール(O) ウ                                    | ィンドウ(W) ヘルプ(H)                                                  |                                      |                          | - 0 >                             |
|--------------------------------------------------------------------|-------------------------|---------------------------------------------------------|-----------------------------------------------------------------|--------------------------------------|--------------------------|-----------------------------------|
| 駅・20日                                                              |                         |                                                         |                                                                 |                                      | 🧳 👻 OnTime GC - Config   | の検索 Q                             |
| 🛈 ሑ-ሬ ×  🥐 ዐነ                                                      | nTime GC -              | Config 🗙                                                |                                                                 |                                      |                          |                                   |
| OnTime®                                                            | OnTi<br>axwds<br>ontime | <b>me GC - Config</b><br>srvt/ontimejp<br>\ontimegc.nsf | _                                                               |                                      | -                        | Axcel Corp ?                      |
| Configuration                                                      | ver                     | Add External Access Server                              | • Server Commands                                               | OnTimeGC Commands -                  | 🛛 Servlet Commands 🔫 🍦 🔍 | Jpgrade Design ● Install/Update ▼ |
| Global Settings                                                    | <b>(</b>                | Server Name                                             | Info                                                            | -Load-                               | d Servers                | Client Database                   |
| Server Settings                                                    | ~                       | axwdsrvt/ontimejp                                       | Domain: ontimuin<br>Cluster: OTCLUS                             |                                      | ontimejp                 | OnTime\OnTimeGCClient             |
| >Users<br>Legends<br>Roles                                         | ~                       | Exchange Server na<br>axwdsrvu/ontimejp                 | me: outlook.office365.co<br>Domain: ontimejp<br>Cluster: OTCLUS | Sync<br>FullSync<br>ClusterDirectory | nedemo.com<br>/ontimejp  | ontime\ontimegcClient.ns          |
| ✓ Display Groups<br>Static<br>Dynamic<br>External<br>Directory     |                         |                                                         |                                                                 | Broadcast<br>-Quit-                  |                          |                                   |
| Broadcasts                                                         |                         |                                                         |                                                                 |                                      |                          |                                   |
| ✓ Application<br>Custom Fields<br>Name Formats<br>Default Settings |                         |                                                         |                                                                 |                                      |                          |                                   |
| Languages<br>Region                                                |                         |                                                         |                                                                 |                                      |                          |                                   |
| > OnTime Data                                                      |                         |                                                         |                                                                 |                                      |                          |                                   |
|                                                                    | <                       | I                                                       |                                                                 |                                      |                          | >                                 |
| 2 文書を選択しました                                                        |                         |                                                         |                                                                 |                                      | ¢                        |                                   |

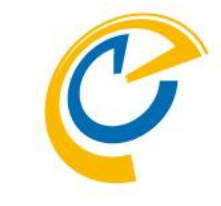

- 停止させたOnTimeGCタスクを起動し ます
- ConfigDBのサーバーをすべて選択した 状態で画面のように「-Load-」でタスク を実行できます
- その後タスクが起動状態にならない場合は、この時点までの何かしらの設定か作業環境が正常ではありません作業をストップしてDominoシステム管理者にご相談ください

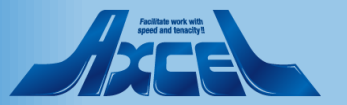

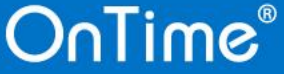

タスク・サーブレットのアップグレード6

27

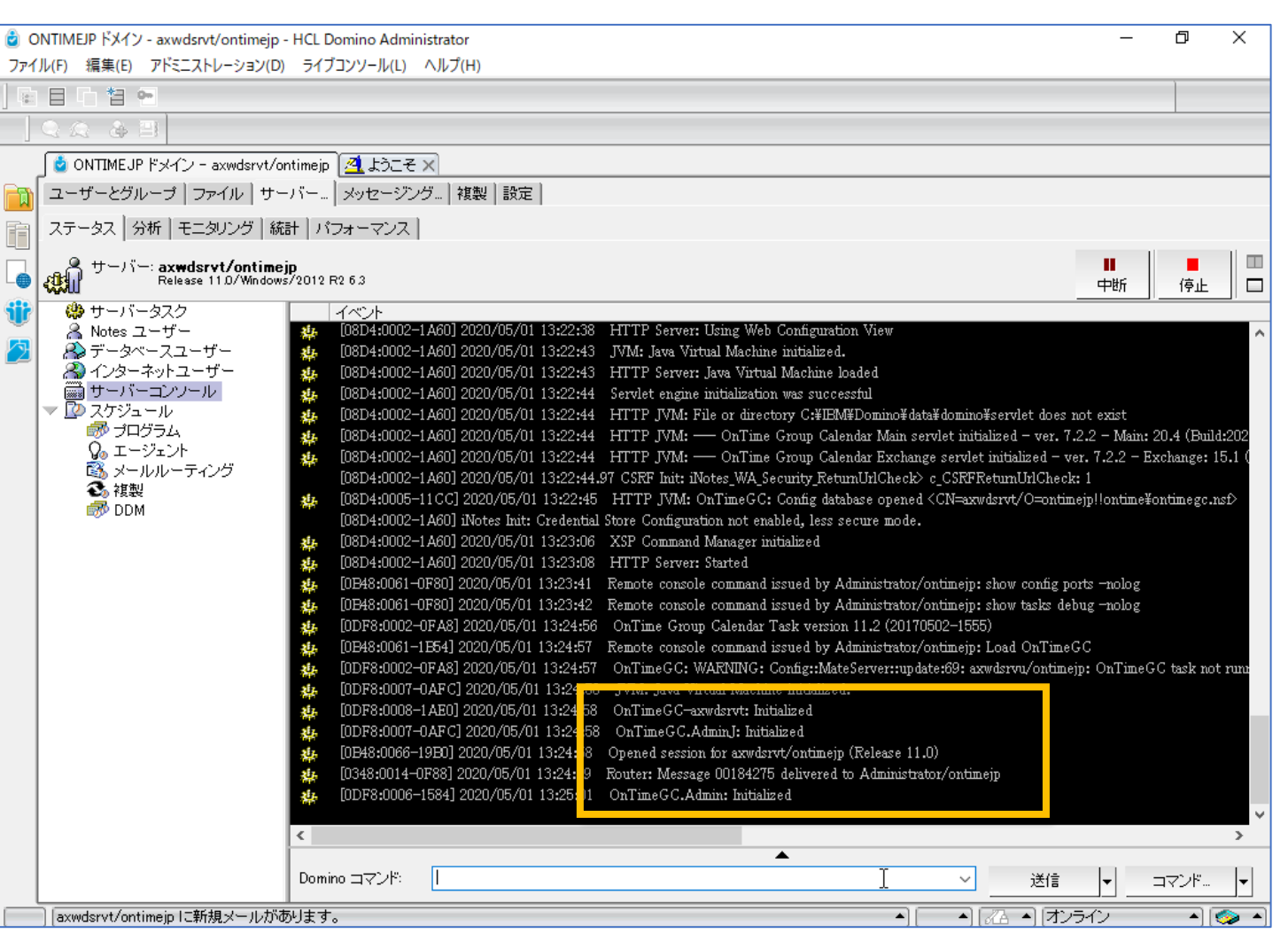

OnTime®

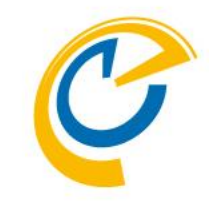

 念のため同様にDomino Administratorのサーバータスク画面か サーバーコンソールでOnTimeGCタスク が動作しているか確認して下さい

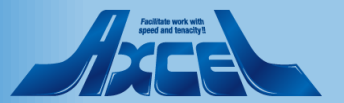

データのリフレッシュ作業1

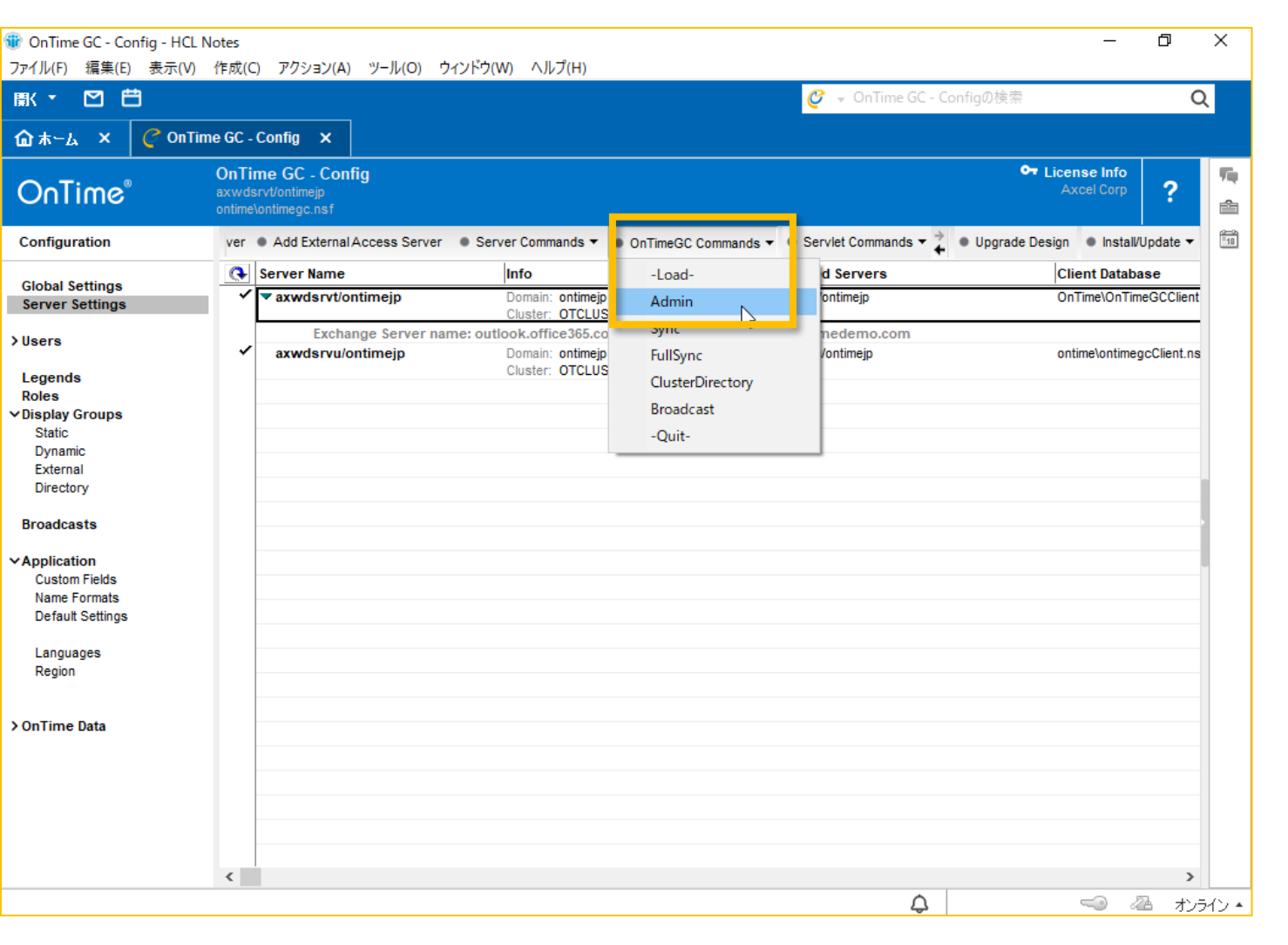

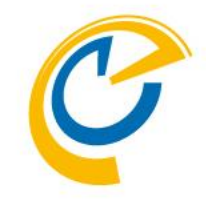

- OnTimeのバージョンアップでは最新機能のために新しいデータを必要とする場合があります
- アクションボタンからAdminを実行して 下さい

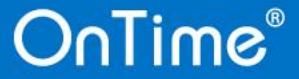

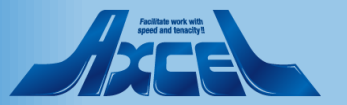

データのリフレッシュ作業2

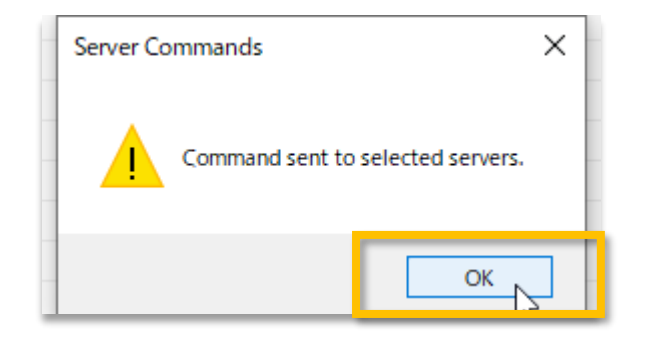

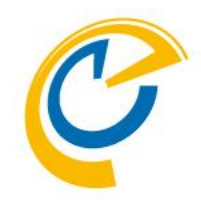

- ・ 画面上に実行指示が管理サーバーの
   コンソールに飛んだことを示すメッセージ
   が表示されます
- 実際に動作したかはOnTime管理サー バーのサーバーコンソールをご確認下さい

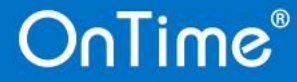

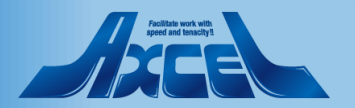

データのリフレッシュ作業3

| OnTime GC - Config - I                                                                           | HCL Notes               |                                                         | t s litter t li <del>si</del> no s    |                   |                             | - D                                       | ×        |
|--------------------------------------------------------------------------------------------------|-------------------------|---------------------------------------------------------|---------------------------------------|-------------------|-----------------------------|-------------------------------------------|----------|
| アイル(ト) 編集(ヒ) 表示<br>駅 - MI 💾                                                                      | ≂(V) 1作成(C              | .) パクション(A) ツール(O)                                      | ワイントワ(W) ヘルノ(H)                       |                   | 🕜 👻 OnTime GC - Config0     | )検索 0                                     | 2        |
| ል<br>1<br>1<br>1<br>1<br>1<br>1<br>1<br>1<br>1<br>1<br>1<br>1<br>1<br>1<br>1<br>1<br>1<br>1<br>1 | OnTime GC -             | Config 🗙                                                |                                       |                   | <b>e</b> <i>3</i> .         |                                           |          |
| OnTime®                                                                                          | OnTi<br>axwds<br>ontime | <b>me GC - Config</b><br>srvt/ontimejp<br>\ontimegc.nsf |                                       |                   |                             | Axcel Corp                                | 10<br>10 |
| Configuration                                                                                    | ver                     | Add External Access Server                              | <ul> <li>Server Commands -</li> </ul> | OnTimeGC Commands | 🔹 Servlet Commands 🔻 🔶 🔍 Up | ograde Design 🔹 Install/Update 🔻          | 1        |
| Global Settings                                                                                  | •                       | Server Name                                             | Info                                  | -Load-            | d Servers                   | Client Database                           |          |
| Server Settings                                                                                  | ~                       | axwdsrvt/ontimejp                                       | Domain: ontimej                       | Admin             | ontimejp                    | OnTime\OnTimeGCClient                     |          |
| Jsers                                                                                            |                         | Exchange Server na                                      | ame: outlook.office365.c              | Sync              | nedemo.com                  |                                           |          |
|                                                                                                  | ~                       | axwdsrvu/ontimejp                                       | Domain: ontimejp<br>Cluster: OTCLUS   | FullSync *v       | /ontimejp                   | ontime\ontimegcClient.ns                  |          |
| .egends<br>Roles                                                                                 |                         |                                                         |                                       | ClusterDirectory  |                             |                                           |          |
| isplay Groups                                                                                    |                         |                                                         |                                       | Broadcast         |                             |                                           |          |
| Dynamic                                                                                          |                         |                                                         |                                       | -Quit-            |                             |                                           |          |
| External                                                                                         |                         |                                                         |                                       |                   |                             |                                           |          |
| Directory                                                                                        |                         |                                                         |                                       |                   |                             |                                           |          |
| roadcasts                                                                                        |                         |                                                         |                                       |                   |                             |                                           |          |
| pplication                                                                                       |                         |                                                         |                                       |                   |                             |                                           |          |
| Custom Fields<br>Name Formats                                                                    |                         |                                                         |                                       |                   |                             |                                           |          |
| Default Settings                                                                                 |                         |                                                         |                                       |                   |                             |                                           |          |
| Languages                                                                                        |                         |                                                         |                                       |                   |                             |                                           |          |
| Region                                                                                           |                         |                                                         |                                       |                   |                             |                                           |          |
|                                                                                                  |                         |                                                         |                                       |                   |                             |                                           |          |
| InTime Data                                                                                      |                         |                                                         |                                       |                   |                             |                                           |          |
|                                                                                                  |                         |                                                         |                                       |                   |                             |                                           |          |
|                                                                                                  |                         |                                                         |                                       |                   |                             |                                           |          |
|                                                                                                  |                         |                                                         |                                       |                   |                             |                                           |          |
|                                                                                                  |                         |                                                         |                                       |                   |                             |                                           |          |
|                                                                                                  | <                       |                                                         |                                       |                   |                             | >                                         |          |
| dsrvt/ontimejp(a新規>                                                                              | ィールがあります                | ŧ.                                                      |                                       |                   | 4                           | ペンションションションションションションションションションションションションション | 34D      |

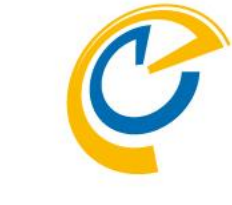

 同じくメールDBからも新しいデータを取 得するためにSyncを実行して下さい

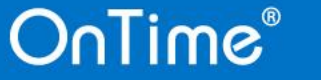

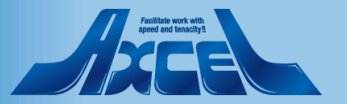

データのリフレッシュ作業4

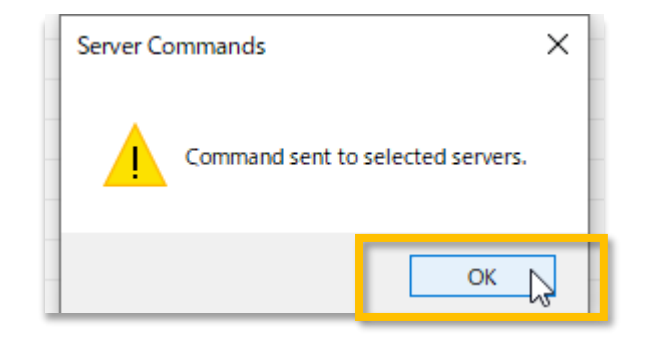

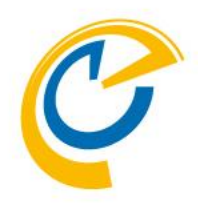

- ・ 画面上に実行指示が各サーバーのコン ソールに飛んだことを示すメッセージが 表示されます
- 実際に動作したかはOnTimeの各サー バーのサーバーコンソールをご確認下さい

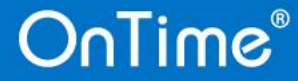

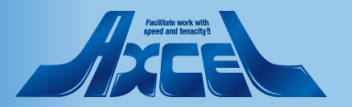

データのリフレッシュ作業5

| ⑪ OnTime GC - Config - ŀ<br>ファイル(F) 編集(E) 表示 | HCL Notes<br>t(V) 作成(0 | C) アクション(A) ツール(O)                                         | ウィンドウ(W) ヘルプ(H)                   |                     |                             | - 0                             | ×       |
|----------------------------------------------|------------------------|------------------------------------------------------------|-----------------------------------|---------------------|-----------------------------|---------------------------------|---------|
| 厭・ ፟ Ё                                       |                        |                                                            |                                   |                     | 🧭 👻 OnTime GC - Config0     | )検索 <b>Q</b>                    |         |
| @а-ь × 🥑 о                                   | )nTime GC -            | - Config 🗙                                                 |                                   |                     |                             |                                 |         |
| OnTime®                                      | OnTi<br>axwd<br>ontime | <b>ime GC - Config</b><br>Isrvt/ontimejp<br>e\ontimegc.nsf |                                   |                     |                             | Axcel Corp                      | 54<br>6 |
| Configuration                                | ver                    | Add External Access Server                                 | Server Commands •                 | OnTimeGC Commands • | ● Servlet Commands 🔻 🔶 🔍 Up | grade Design 🔹 Install/Update 🔻 |         |
| Global Settinge                              | <b>Q</b>               | Server Name                                                | Info                              | -Load-              | d Servers                   | Client Database                 |         |
| Server Settings                              | ~                      | ▼ axwdsrvt/ontimejp                                        | Domain: ontimej                   | Admin               | ontimejp                    | OnTime\OnTimeGCClient           |         |
| ) lisers                                     |                        | Exchange Server na                                         | ime: outlook.office365.c          | Sync                | nedemo.com                  |                                 |         |
| ,                                            | ~                      | axwdsrvu/ontimejp                                          | Domain: ontimej<br>Cluster: OTCLU | FullSync            | Vontimejp                   | ontime\ontimegcClient.ns        |         |
| Legends<br>Roles                             |                        |                                                            | Gidator. OTOES                    | clusterbirectory    |                             |                                 |         |
| →Display Groups                              |                        |                                                            |                                   | Broadcast           |                             |                                 |         |
| Static<br>Dynamic                            |                        |                                                            |                                   | -Quit-              |                             |                                 |         |
| External                                     |                        |                                                            |                                   |                     |                             |                                 |         |
| Directory                                    |                        |                                                            |                                   |                     |                             |                                 |         |
| Broadcasts                                   |                        |                                                            |                                   |                     |                             |                                 |         |
| ✓Application                                 |                        |                                                            |                                   |                     |                             |                                 |         |
| Custom Fields<br>Name Formats                |                        |                                                            |                                   |                     |                             |                                 |         |
| Default Settings                             |                        |                                                            |                                   |                     |                             |                                 |         |
| Languages                                    |                        |                                                            |                                   |                     |                             |                                 |         |
| Region                                       |                        |                                                            |                                   |                     |                             |                                 |         |
|                                              |                        |                                                            |                                   |                     |                             |                                 |         |
| > OnTime Data                                |                        |                                                            |                                   |                     |                             |                                 |         |
|                                              |                        |                                                            |                                   |                     |                             |                                 |         |
|                                              |                        |                                                            |                                   |                     |                             |                                 |         |
|                                              |                        |                                                            |                                   |                     |                             |                                 |         |
|                                              |                        |                                                            |                                   |                     |                             |                                 |         |
|                                              | <                      |                                                            |                                   |                     |                             | >                               |         |
| Done                                         |                        |                                                            |                                   |                     | ¢                           |                                 | イン・     |

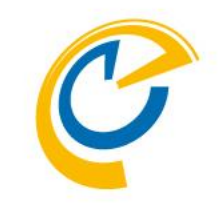

- 続いてFullSyncも行います
- SyncとFullSyncの違いについてですが FullSyncは未処理かどうかにかかわら ず全ての同期対象期間の予定データ を同期します
- なので本来はFullSyncだけで良いので すが処理完了に時間が掛かるため、 先に処理完了の早いSyncを実行して おくことでクライアントが早くに動作可 能な状態を準備出来るためSyncを先 に実行します

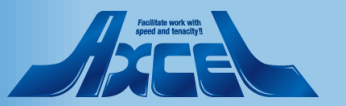

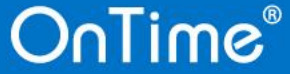

データのリフレッシュ作業6

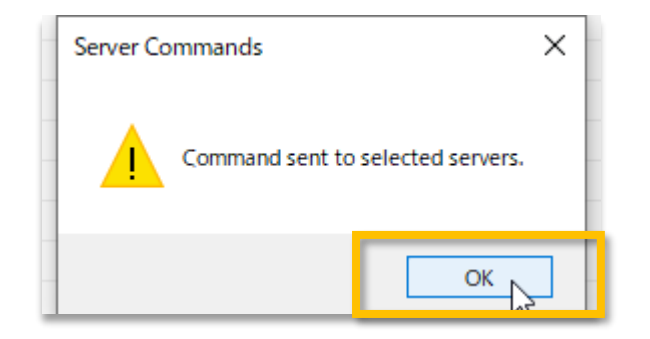

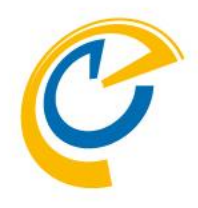

- ・ 画面上に実行指示が各サーバーのコン ソールに飛んだことを示すメッセージが 表示されます
- 実際に動作したかはOnTimeの各サー バーのサーバーコンソールをご確認下さい

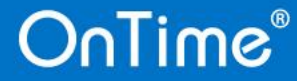

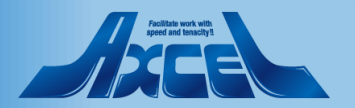

データのリフレッシュ作業7

| 11ル(F) 福耒(E) 衣示(V)  | 作成(C) アクション(A) ツール(O) ウイントワ(W) ヘルノ(H)                          |      |                     | T                    | -                  | ~             |
|---------------------|----------------------------------------------------------------|------|---------------------|----------------------|--------------------|---------------|
|                     |                                                                |      | 🦉 👻 Or              | nTime GC - Configの使家 | R                  | Q             |
| ተሐ-ፊ × 🥑 OnT        | ime GC - Config 🗙                                              |      |                     |                      |                    |               |
| DnTime®             | OnTime GC - Config<br>axwdsrvt/ontimejp<br>ontime\ontimegc.nsf |      |                     |                      | • License<br>Axcel | Corp ?        |
| onfiguration        | ● OnTimeGC Commands ▼                                          |      |                     |                      |                    |               |
| lobal Settings      | ∧ User Name                                                    | ID ^ | LastSync ~          | LastFullSync ~       | Use: ^             | Items Count ^ |
| erver Settings      | 8 10rou kobe/ontimejp                                          | В    | 2020/05/04 42:00:04 | 2020/05/04 42:27:445 | _                  | ^             |
| _                   | 8 11rou okayama/ontimejp                                       | С    | 2020/05/01 13:00:06 | 2020/05/01 13:27:11  |                    |               |
| ers                 | 8 12rou takamatsu/ontimejp                                     | D    | 2020/05/01 13:00:07 | 2020/05/01 13:27:11  |                    |               |
|                     | 8 14rou fukuoka/ontimejp                                       | 12   | 2020/05/01 13:00:08 | 2020/05/01 13:27:12  |                    |               |
| gends               | 5 16rou naha/ontimejp                                          | н    | 2020/05/01 13:00:09 | 2020/05/01 13:27:12  |                    |               |
| les                 | 8 1rou sapporo/ontimejp                                        | 2    | 2020/05/01 04:00:07 | 2020/05/01 13:27:11  |                    |               |
| splay Groups        | 8 21rou taipei/ontimejp                                        | 18   | 2020/05/01 13:00:01 | 2020/05/01 13:27:11  |                    |               |
| Static              | 8 25rou hongkong/ontimejp                                      | F    | 2020/05/01 13:00:01 | 2020/05/01 13:27:11  |                    |               |
| Dynamic<br>External | 8 2rou aomori/ontimejp                                         | 3    | 2020/05/01 13:00:09 | 2020/05/01 13:27:11  |                    |               |
| Directory           | 8 3rou sendavontimejp                                          | 4    | 2020/05/01 04:00:08 | 2020/05/01 13:27:12  |                    |               |
| Directory           | 8 4rou tokyo/ontimejp                                          | 5    | 2020/04/30 17:00:05 | 2020/05/01 13:27:15  |                    |               |
| oadcasts            | 8 Grou shizuoka/ontimejp                                       | /    | 2020/05/01 13:00:10 | 2020/05/01 13:27:15  |                    |               |
|                     | 8 /rou nagoya/ontimejp                                         | 8    | 2020/05/01 13:00:10 | 2020/05/01 13:27:15  |                    |               |
| oplication          | 8 srou kyoto/ontimejp                                          | 9    | 2020/05/01 13:00:11 | 2020/05/01 13:27:15  |                    |               |
| Custom Fields       | 8 9rou osaka/ontimejp                                          | A    | 2020/05/01 13:00:12 | 2020/05/01 13:27:16  |                    |               |
| Name Formats        | 8 Administrator/ontimejp                                       | 1    | 2020/05/01 04:00:09 | 2020/05/01 13:27:16  |                    |               |
| Default Settings    | 8 osaka@ontimedemo.com                                         | \$1  | 2020/04/03 11:15:55 |                      |                    |               |
|                     | tokyo@ontimedemo.com                                           | \$2  | 2020/04/03 11:16:00 |                      |                    |               |
| Languages           | 風 フロジェクタ1/1備品/西日本                                              | W    | 2020/04/14 20:00:03 | 2020/05/01 13:27:16  |                    |               |
| Region              | 2 フロシェクタ2/1備品/西日本                                              | V    | 2020/04/14 20:00:03 | 2020/05/01 13:27:16  |                    |               |
|                     | ◎ 安謙至1/四日本                                                     | I    | 2020/05/01 02:00:14 | 2020/05/01 13:27:16  |                    |               |
| Time Dete           | ◎ 会議至2/西日本<br>▲ ☆送完つ                                           | J    | 2020/04/14 20:00:03 | 2020/05/01 13:27:16  |                    |               |
| lime Data           | ◎ 会議至3/四日本                                                     | K    | 2020/04/14 20:00:03 | 2020/05/01 13:27:16  |                    |               |
| Calandara           |                                                                | L    | 2020/04/14 20:00:03 | 2020/05/01 13:27:16  |                    |               |
| manae               | ◎ 会議至5/00日本                                                    | 0    | 2020/04/14 20:00:03 | 2020/05/01 13:27:16  |                    |               |
| User Settings       | ◎ 安謙至5/果日本                                                     | M    | 2020/05/01 03:00:22 | 2020/05/01 13:27:16  |                    |               |
| Groups              | ◎ 安謙至 //東日本                                                    | N    | 2020/05/01 03:00:23 | 2020/05/01 13:27:16  |                    |               |
| Custom Fields Data  |                                                                | P    | 2020/05/01 02:00:22 | 2020/05/01 13:27:16  |                    |               |
|                     | ◎ 会議至9/東日本                                                     | Q    | 2020/04/03 14:12:39 | 2020/05/01 13:27:16  |                    | v             |
|                     | <                                                              |      |                     |                      |                    | 1             |
|                     |                                                                |      |                     |                      |                    | -             |

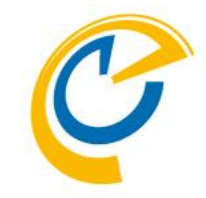

- ・ 左サイドメニューの「OnTime Data / Calendars」を選択してビューに全員の Calendarsを表示します
- 列をクリックしてソートを切り替えると LastFullSyncやLastSyncの実行結果 が確認出来ます

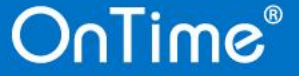

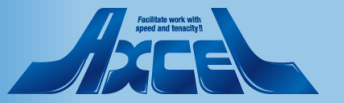

クライアントで動作確認1

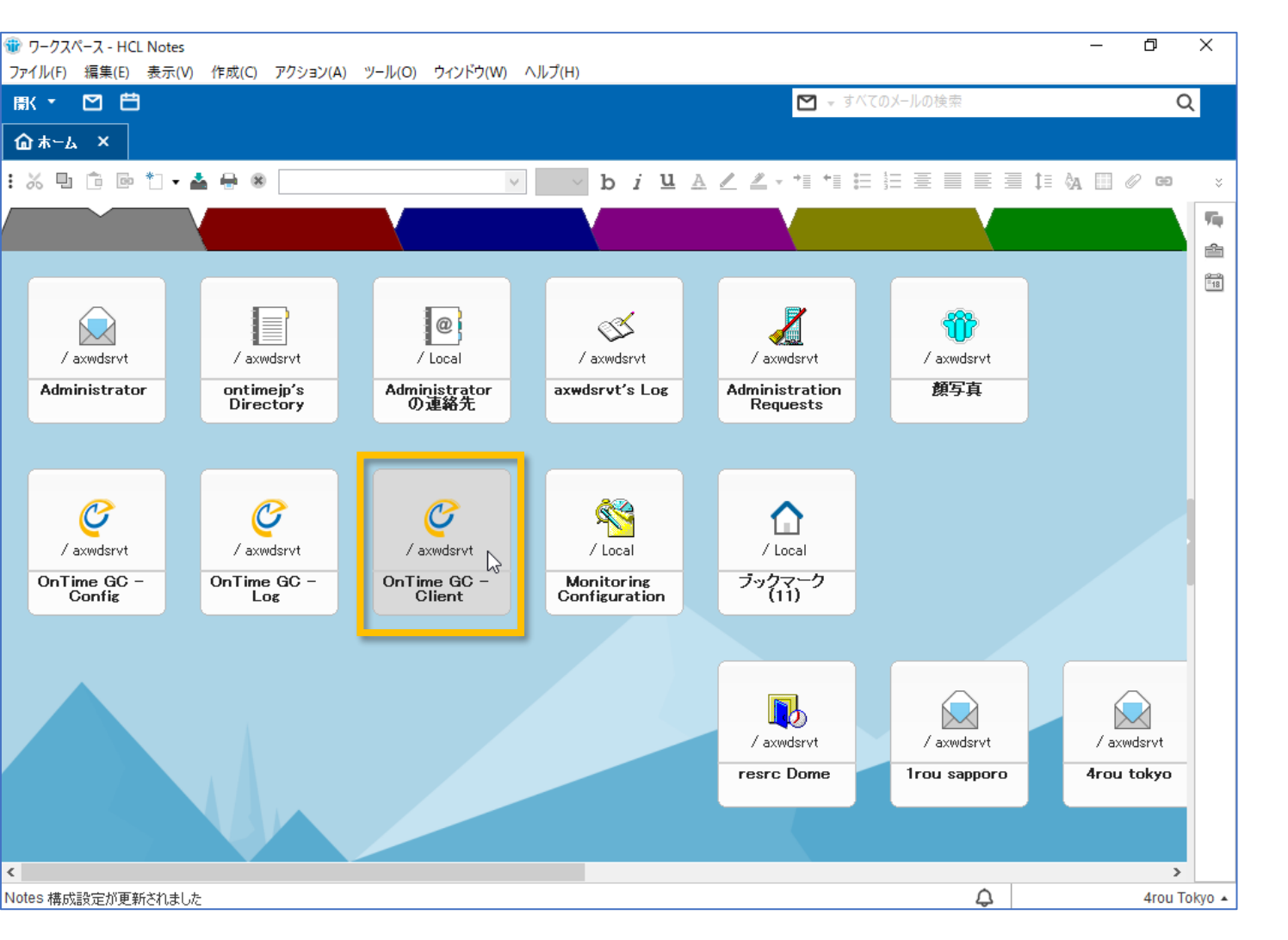

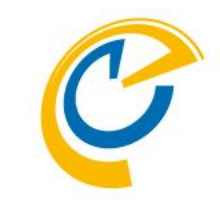

- 正常にアップグレードが完了したら、ク ライアントを起動して確認しましょう
- OnTimeを利用している端末やユー ザーに切り替えてください
- ノーツクライアントからご利用の場合は ワークスペースからアイコンをダブルクリッ クして起動して下さい
- ブラウザでご利用の場合はいつもの URLに接続して起動して下さい

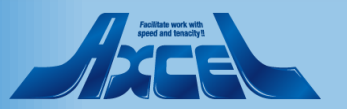

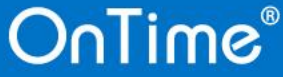

クライアントで動作確認2

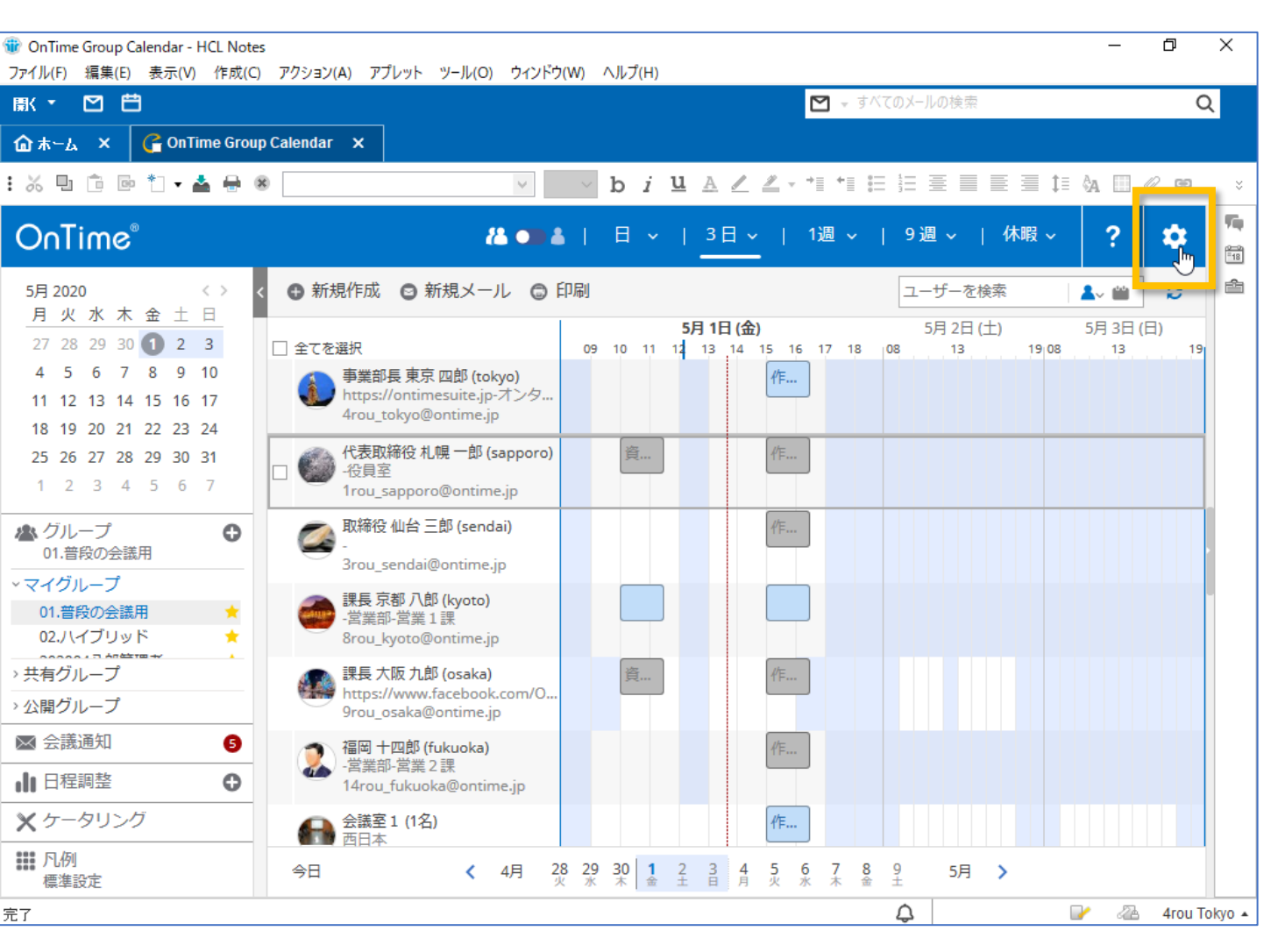

36

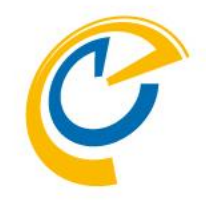

- 正常に画面が起動したら完了です
- 正常に起動しない場合は何かしらの 設定か作業環境が正常ではありません
   作業をストップしてDominoシステム管
  - 理者にご相談ください

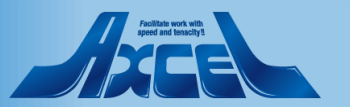

クライアントで動作確認3

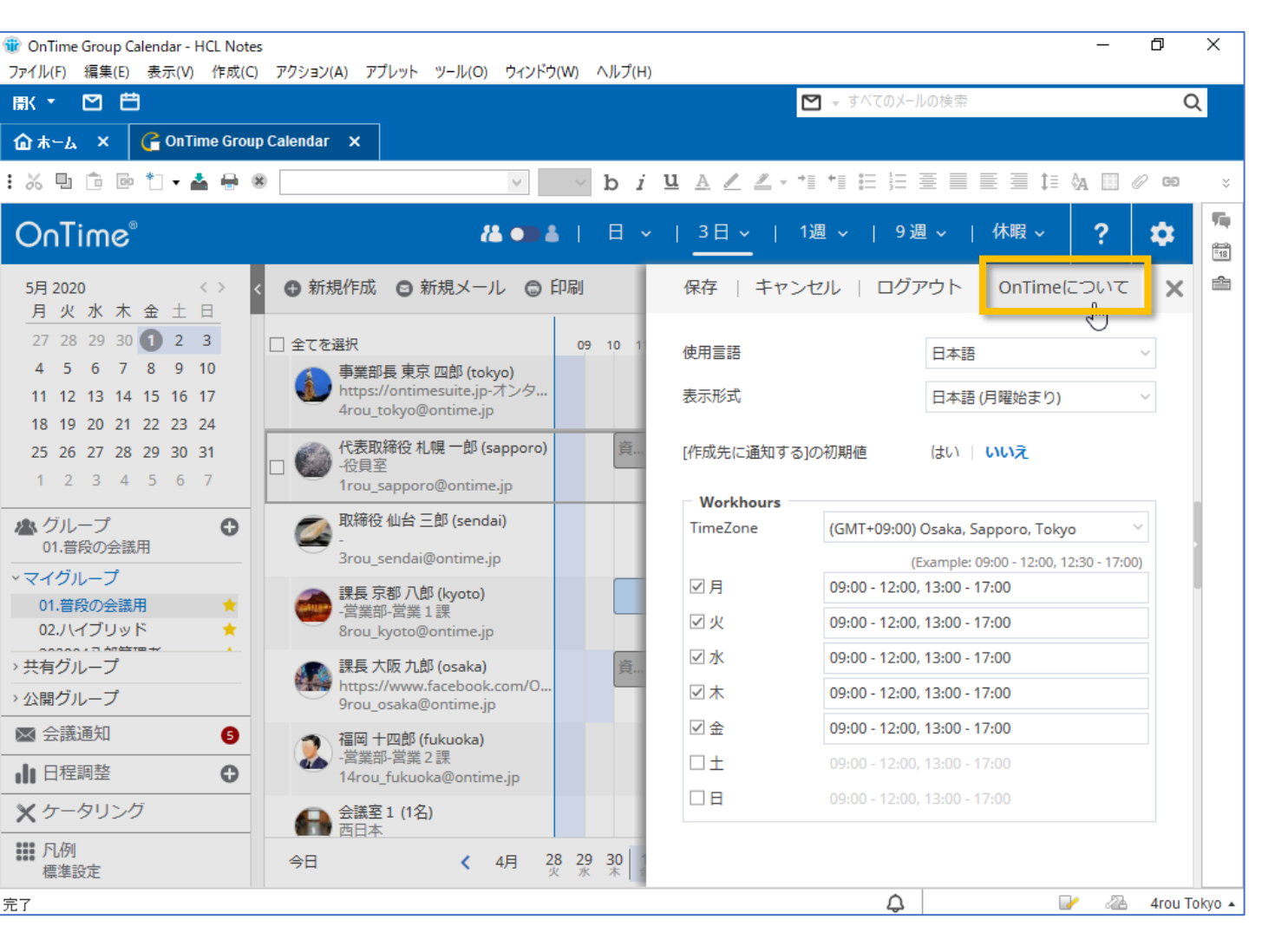

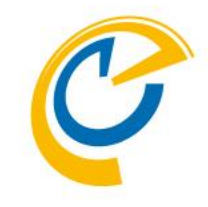

- 従来からの設定画面が表示されます
- 「OnTimeについて」をクリックします

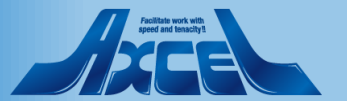

クライアントで動作確認4

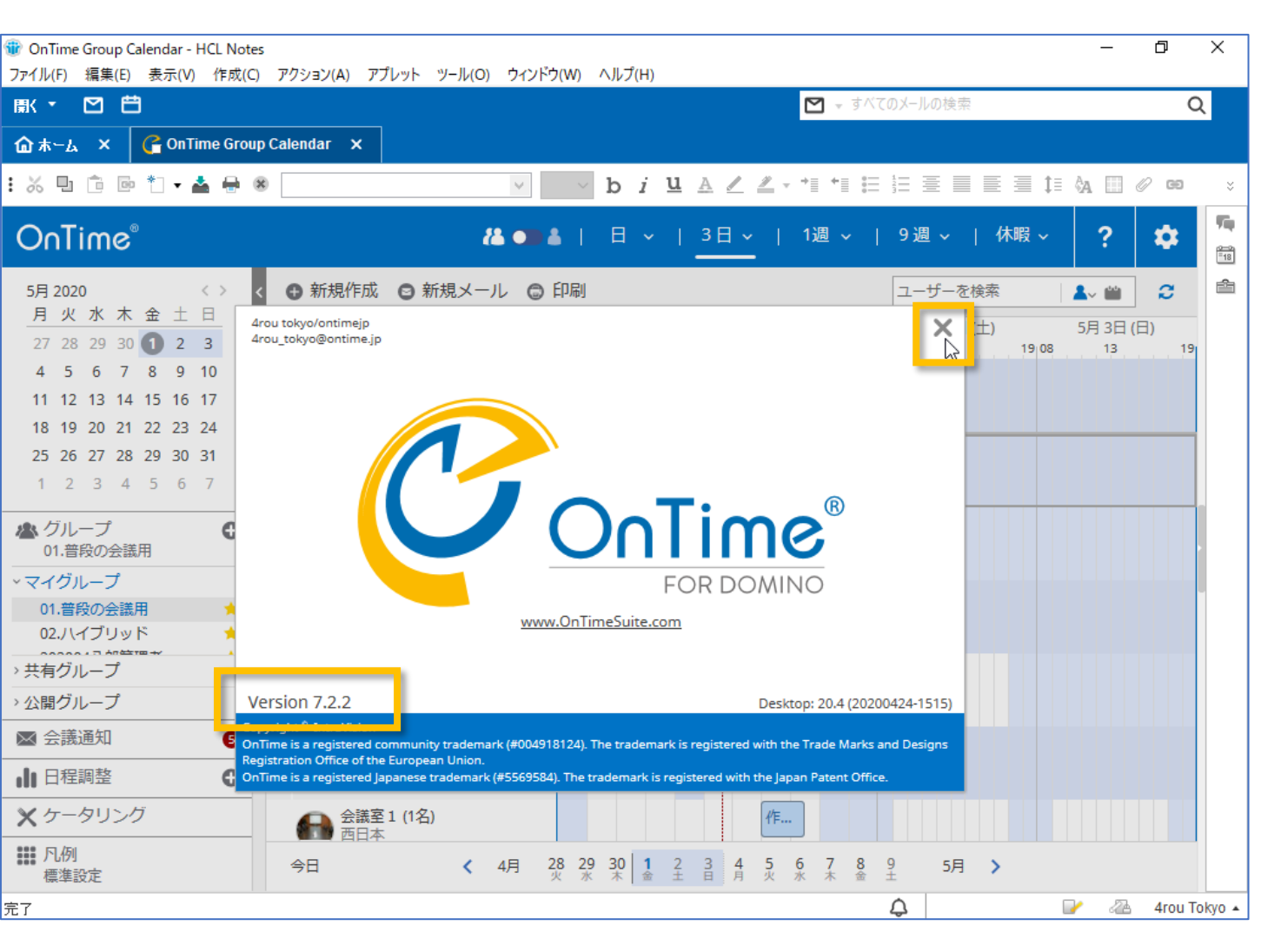

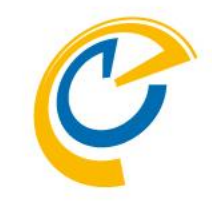

- バージョンアップしたバージョン名が表示 されているか確認します
- バージョン名がバージョンアップ後と違う 場合は何かしらの設定か作業環境が 正常ではありません 作業をストップしてDominoシステム管 理者にご相談ください
- 閉じる場合はダイアログの右上の×を クリックします

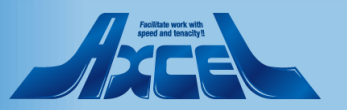

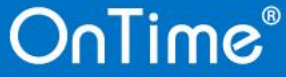

### 引き続き新機能の設定も行って下さい

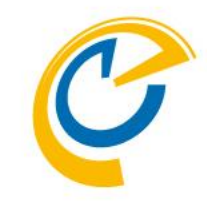

- 一部の新しい機能については設定が 必要な場合もあります
- 設定はコンフィギュレーションマニュアル に基づいて行って下さい
- 主な新しい機能はリリースノートに記載しています

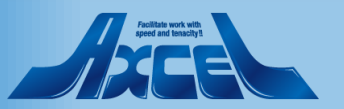

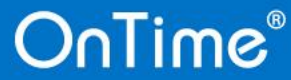